# **OptiPlex 7071 Tower**

Installatie- en specificatiegids

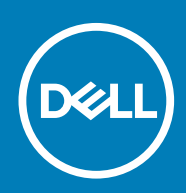

#### Opmerkingen, voorzorgsmaatregelen, en waarschuwingen

() OPMERKING: Een OPMERKING duidt belangrijke informatie aan voor een beter gebruik van het product.

WAARSCHUWING: WAARSCHUWINGEN duiden potentiële schade aan hardware of potentieel gegevensverlies aan en vertellen u hoe het probleem kan worden vermeden.

GEVAAR: LET OP duidt het risico van schade aan eigendommen, lichamelijk letsel of overlijden aan.

© 2019 Dell Inc. of zijn dochtermaatschappijen. Alle rechten voorbehouden. Dell, EMC, en andere handelsmerken zijn handelsmerken van Dell Inc. of zijn dochterondernemingen. Andere handelsmerken zijn mogelijk handelsmerken van hun respectieve eigenaren.

2019 - 09

# Inhoudsopgave

| 1 De computer instellen                      | 5  |
|----------------------------------------------|----|
| 2 Overzicht van het chassis                  |    |
| Vooraanzicht                                 | 10 |
| Achteraanzicht                               |    |
| Indeling van het moederbord                  |    |
| 3 Specificaties van de OptiPlex 7071 Tower   | 13 |
| Chipset                                      |    |
| Processoren                                  |    |
| Besturingssysteem                            | 14 |
| Geheugen                                     |    |
| Opslag                                       | 15 |
| Intel Optane geheugen                        |    |
| Poorten en connectoren                       |    |
| Mediakaartlezer                              |    |
| Audio                                        |    |
| Video                                        |    |
| Communicatie                                 |    |
| Voedingsapparaat                             | 19 |
| Afmetingen en gewicht                        |    |
| Invoegtoepassingskaarten                     | 20 |
| Beveiliging                                  | 20 |
| Gegevensbeveiliging                          | 20 |
| Milieu                                       | 21 |
| Energy Star en Trusted Platform Module (TPM) |    |
| Computeromgeving                             |    |
| 4 Systeeminstallatie                         | 22 |
| Opstartmenu                                  |    |
| Navigatietoetsen                             |    |
| Opties voor System Setup                     |    |
| Algemene opties                              | 23 |
| Systeeminformatie                            | 24 |
| Opties voor het scherm Video                 |    |
| Beveiliging                                  | 25 |
| Opties Veilig opstarten                      | 27 |
| Opties voor Intel Software Guard Extensions  | 27 |
| Prestaties                                   |    |
| Energiebeheer                                |    |
| POST Behavior (POST-gedrag)                  | 29 |
| Beheerbaarheid                               |    |
| Virtualization support                       |    |
| Draadloze opties                             |    |

| Maintenance                                                       |    |
|-------------------------------------------------------------------|----|
| System Logs (Systeemlogboeken)                                    |    |
| Advanced configurations (Geavanceerde configuraties)              |    |
| Het BIOS updaten in Windows                                       |    |
| Het BIOS bijwerken op systemen waarop BitLocker is ingeschakeld   |    |
| Uw systeem-BIOS updaten met behulp van een USB-flashstation       |    |
| Het Dell BIOS in de omgevingen van Linux en Ubuntu bijwerken      |    |
| Het flashen van het BIOS vanuit het eenmalige F12-opstartmenu     |    |
| Systeem- en installatiewachtwoord                                 |    |
| Een wachtwoord voor de systeeminstallatie toewijzen               |    |
| Een bestaand systeeminstallatiewachtwoord verwijderen of wijzigen |    |
| 5 Software                                                        | 40 |
| -stuurprogramma's downloaden                                      | 40 |
| 6 Hulp verkrijgen en contact opnemen met Dell                     | 41 |

### 1

# De computer instellen

1. Sluit het toetsenbord en de muis aan.

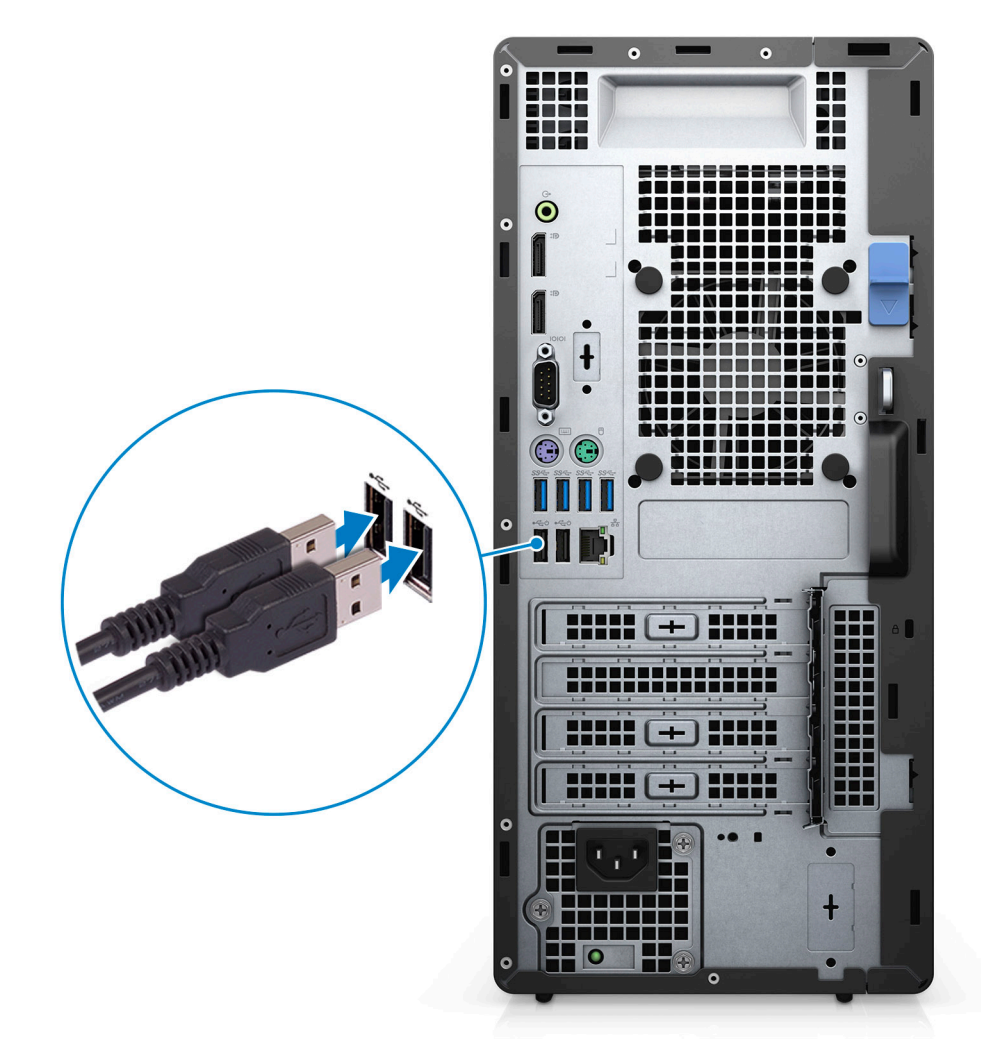

2. Maak verbinding met uw netwerk met behulp van een kabel of maak verbinding met een draadloos netwerk.

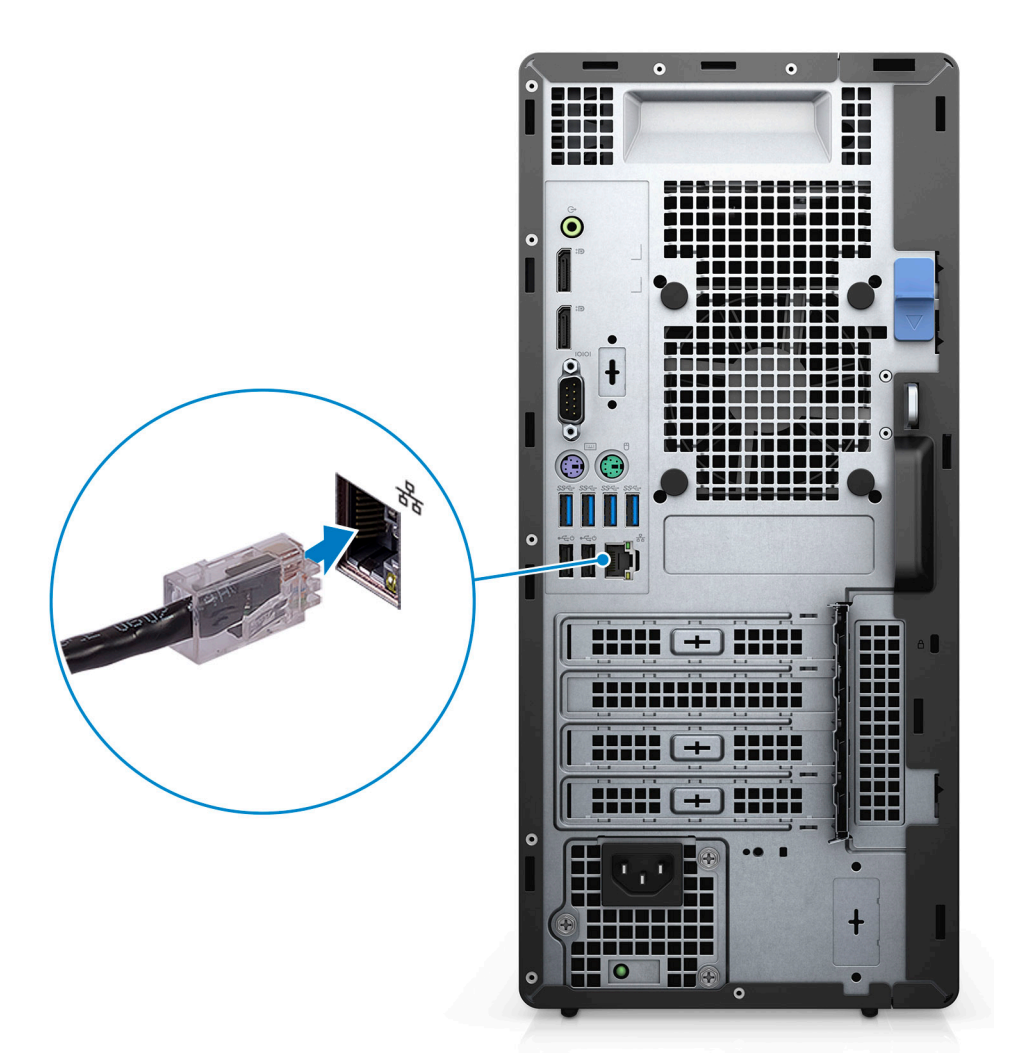

**3.** Sluit het beeldscherm aan.

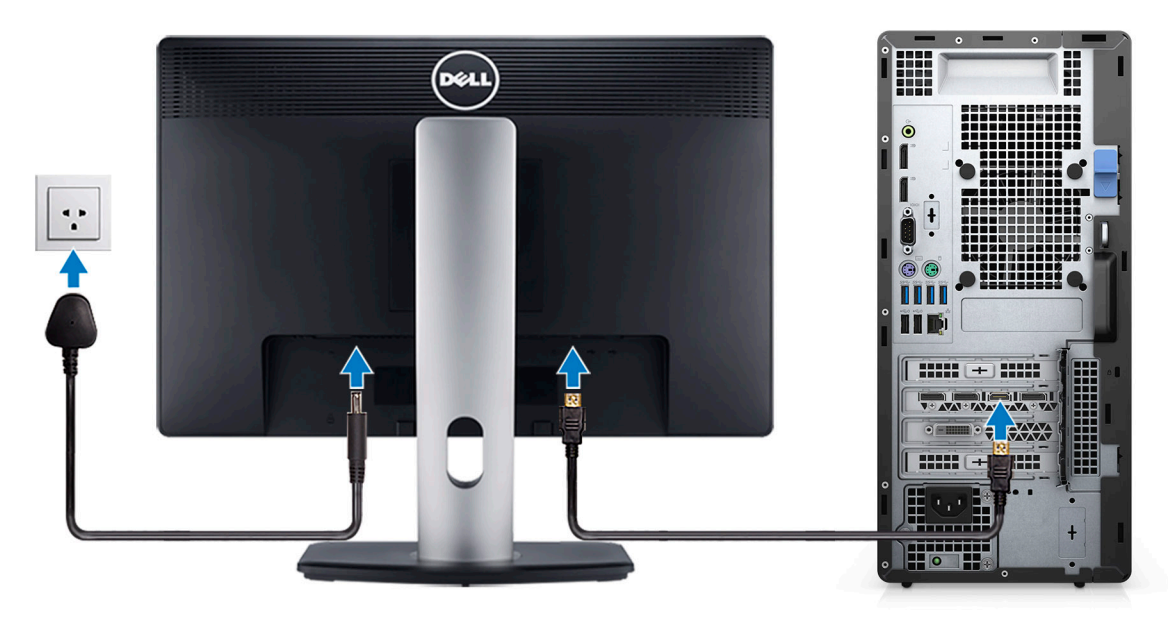

4. Sluit de stroomkabel aan.

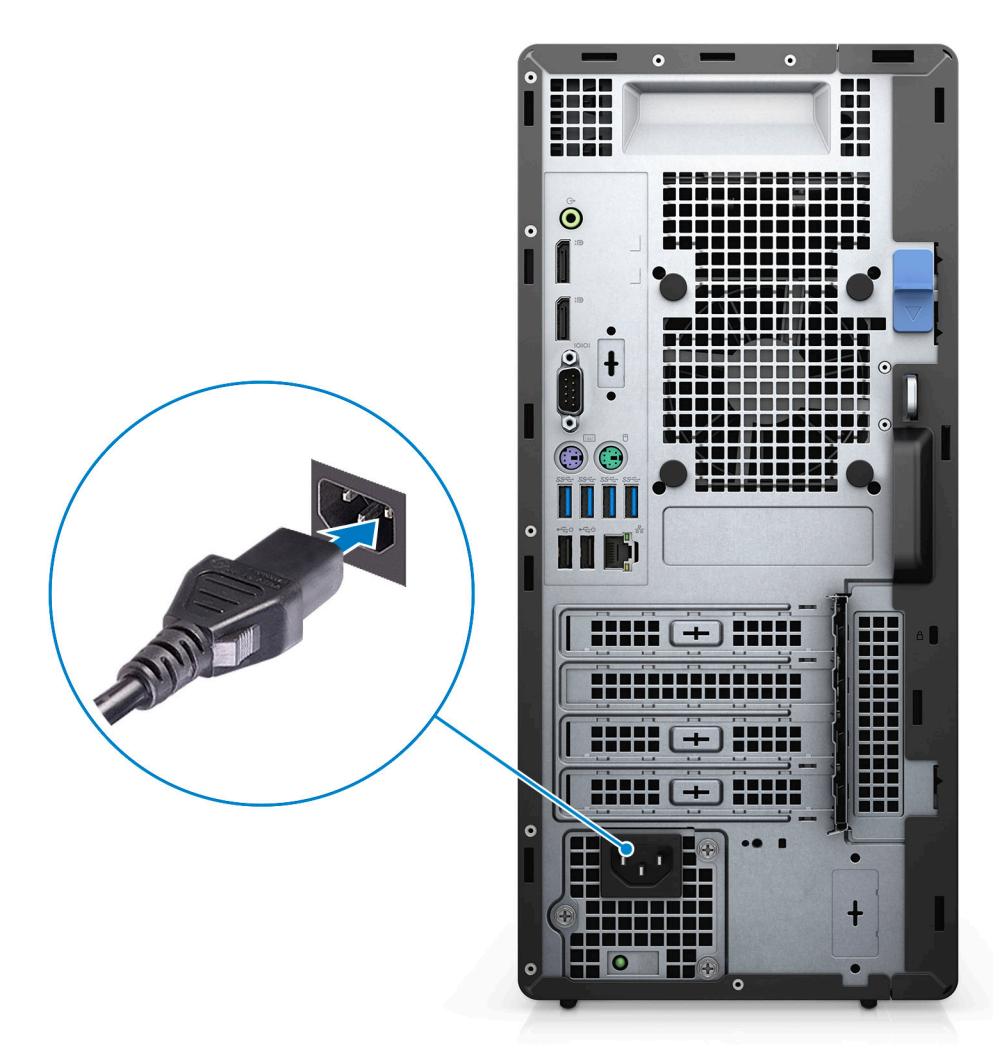

5. Druk op de aan-/uitknop.

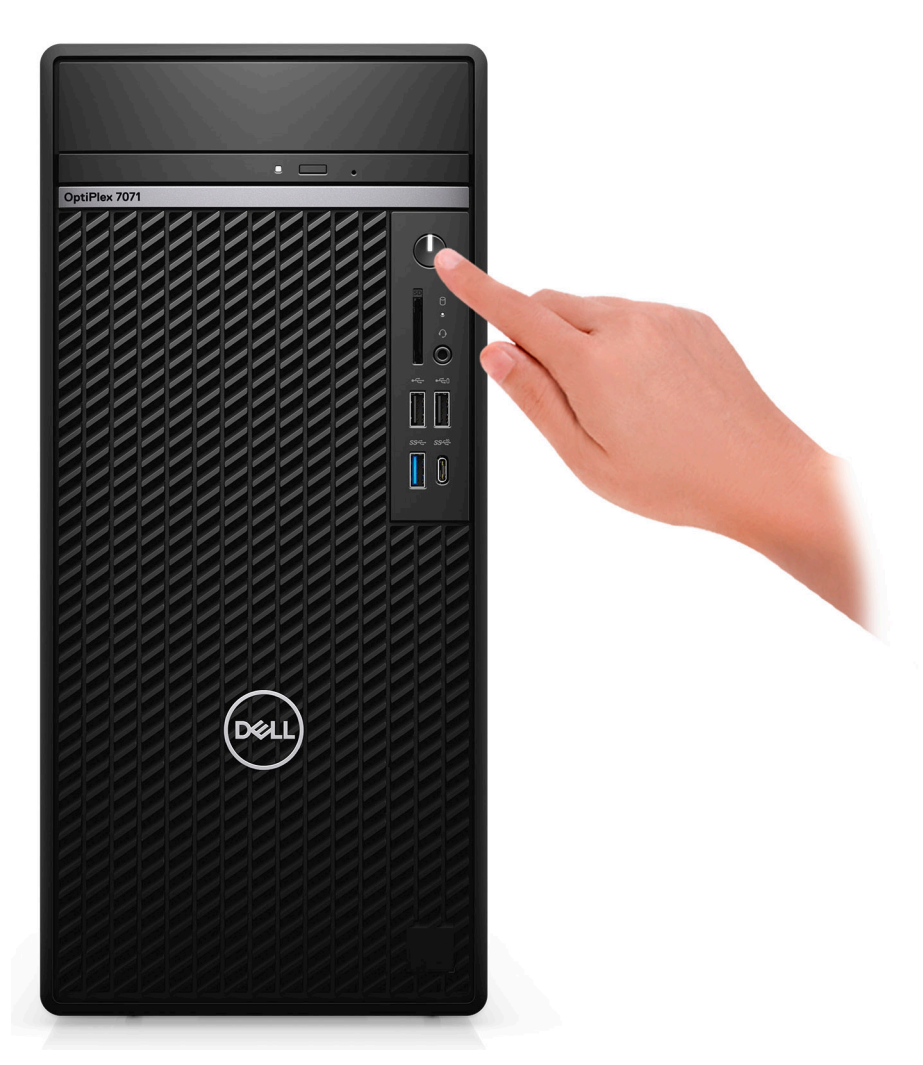

6. Voltooi de installatie van het besturingssysteem.

#### Voor Ubuntu:

Volg de instructies op het scherm om het installeren te voltooien. Voor meer informatie over het installeren en configureren van Ubuntu, zie de knowledge base-artikelen SLN151664 en SLN151748 op www.dell.com/support.

**Voor Windows:** volg de instructies op het scherm om het installeren te voltooien. Het volgende wordt aangeraden door Dell bij het installeren:

· Maak verbinding met een netwerk voor Windows-updates.

OPMERKING: Als u verbinding maakt met een beveiligd draadloos netwerk, voert u het wachtwoord voor toegang tot het draadloze netwerk in wanneer dit wordt gevraagd.

- Als u verbonden bent met internet, meldt u zich aan met een Microsoft-account of maakt u er een. Als u geen verbinding hebt met internet, maakt u een offline-account.
- · Voer uw contactgegevens in het venster **Support en beveiliging** in.
- 7. Ga naar Dell apps en gebruik deze vanuit het menu Start in Windows (aanbevolen)

#### Tabel 1. Zoek naar Dell apps

| Dell-apps | Details                                             |
|-----------|-----------------------------------------------------|
|           | Dell productregistratie                             |
|           | Registreer uw computer met Dell.                    |
|           | Hulp en ondersteuning van Dell                      |
|           | Toegang tot hulp en ondersteuning voor uw computer. |

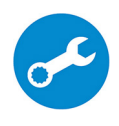

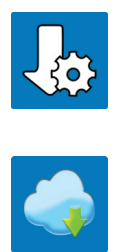

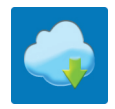

#### Details

#### SupportAssist

Hiermee wordt de status van uw computer hardware en software proactief gecontroleerd.

**OPMERKING:** Verleng of upgrade uw garantie door op () de vervaldatum van de garantie te klikken in SupportAssist.

#### **Dell Update**

Hiermee wordt uw computer bijgewerkt met essentiële correcties en de meest recente apparaatdrivers zodra ze beschikbaar komen.

#### **Dell Digital Delivery**

Software-applicaties downloaden die zijn gekocht, maar niet vooraf zijn geïnstalleerd op uw computer.

# **Overzicht van het chassis**

#### Onderwerpen:

- Vooraanzicht
- Achteraanzicht
- Indeling van het moederbord

### Vooraanzicht

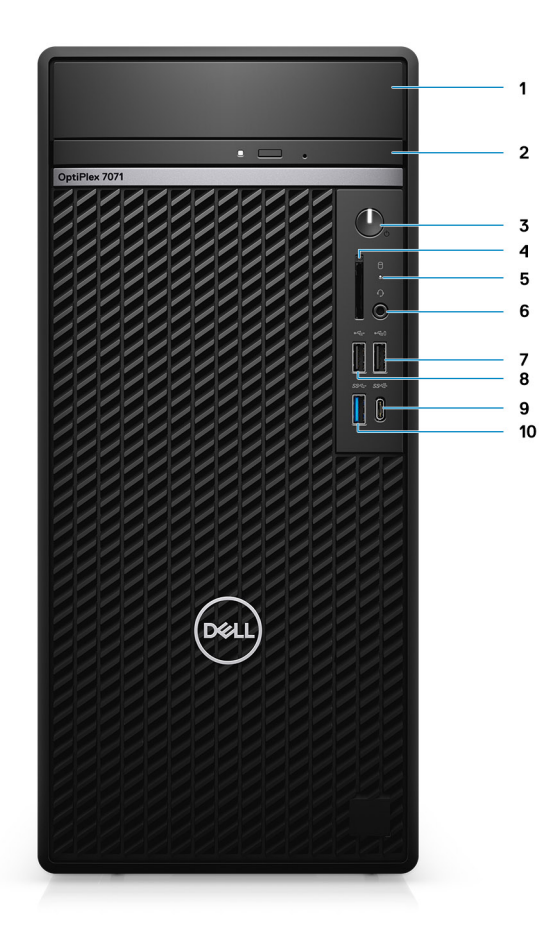

#### Afbeelding 1. Vooraanzicht

- 1. Beugelkap van de harde schijf
- 3. Aan-uitknop
- 5. Activiteitenlampje vaste schijf
- 7. USB 2.0-poort met PowerShare
- 9. USB 3.1 Gen 2-poort (Type-C) met PowerShare
- 2. Optische schijf
- 4. SD 4.0-kaartlezer (optioneel)
- 6. Headset-/Universele audioaansluitingspoort
- 8. USB 2.0-poort
- 10. USB 3.1 Gen 1-poort

### Achteraanzicht

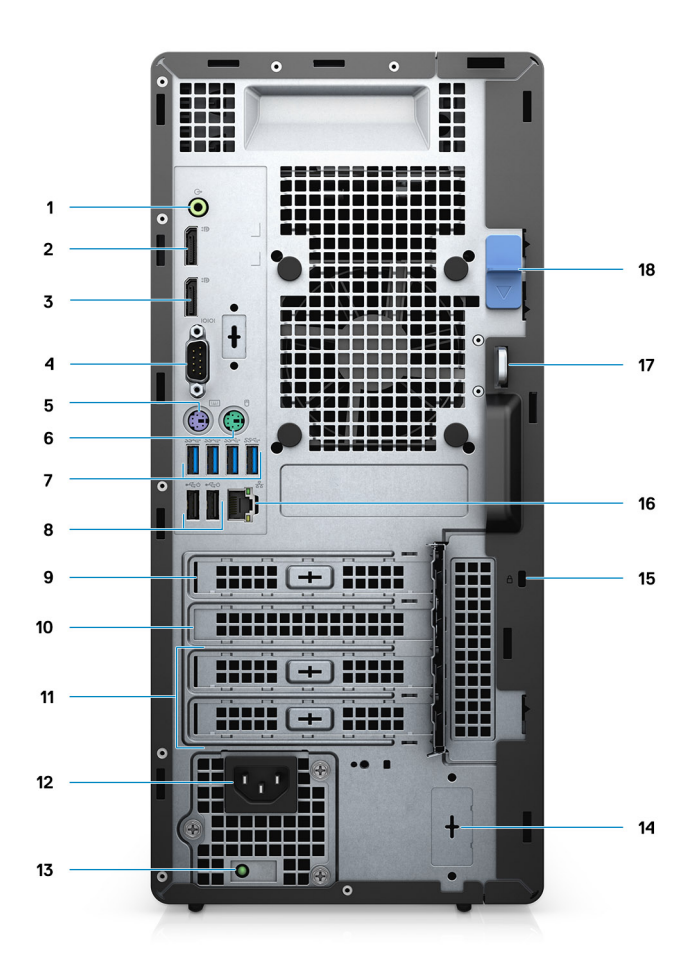

#### Afbeelding 2. Achteraanzicht

- 1. Lijnuitgang-audioaansluiting
- 2. DisplayPort v1.2 (2)
- 3. Optionele module (HDMI 2.0, DP, VGA of USB Type C Alt-modus)
- 4. Seriële poort
- 5. PS/2-poort voor toetsenbord
- 6. PS/2-poort voor muis
- 7. USB 3.1 Gen 1-poorten (4)
- 8. USB 2.0-poorten met Smart Power On (2)
- 9. PCI-Express-sleuf
- 10. PCI-slot
- 11. PCI-Express-sleuven (2)
- 12. Voedingspoort
- **13.** Diagnoselampje netvoeding
- 14. SMA-connectoren (2) (optioneel)
- 15. Kensington-vergrendeling
- 16. Netwerkaansluiting
- 17. Hangslot
- 18. Vergrendeling

### Indeling van het moederbord

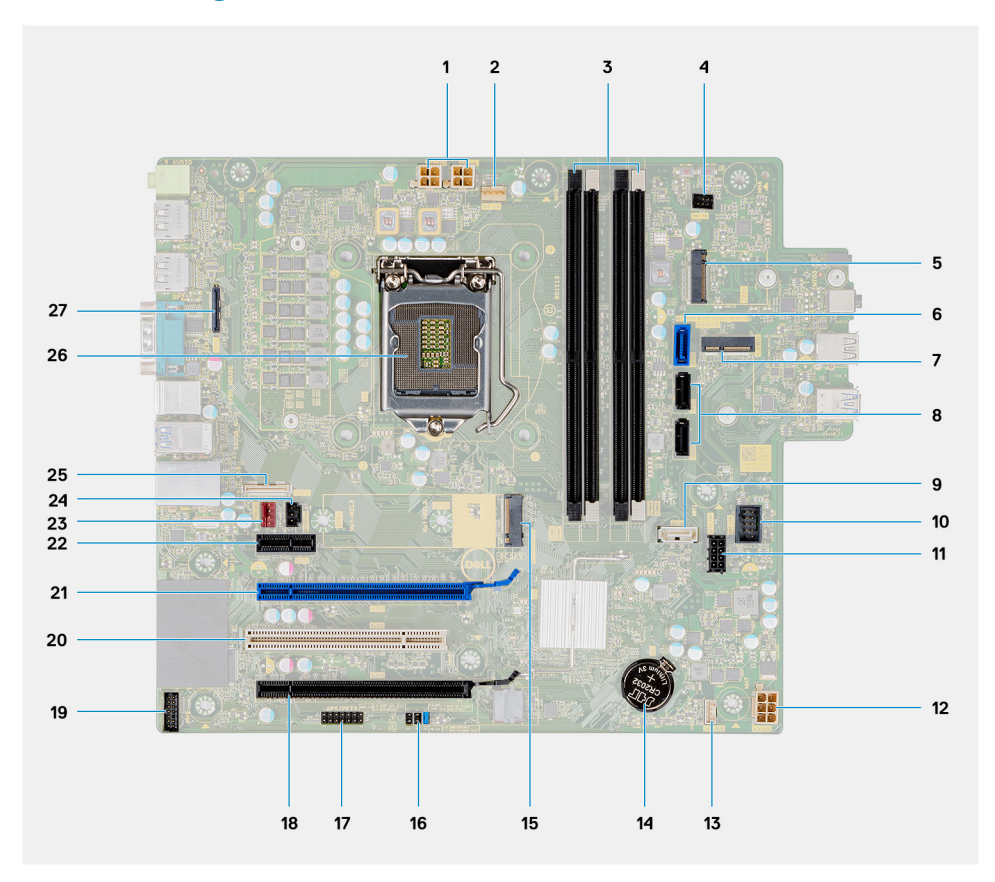

- 1. PSU-stroomconnector
- 2. Connector voor processorventilator
- **3.** Geheugen-moduleconnector
- 4. Connector voor aan/uit-knop
- 5. M.2 SD-kaartlezersleuf/tweede M.2 PCle-connector
- 6. SATA0-connector (blauw)
- 7. M.2 WLAN-connector
- 8. SATA1/2-connector (zwart)
- 9. SATA3-connector (wit)
- 10. Interne USB-connector
- 11. SATA-stroomkabel
- 12. ATX stroomconnector
- 13. Luidsprekerkabelconnector
- 14. Knoopbatterij
- 15. M.2 2230/2280 SSD PCIe-connector
- **16.** CMOS\_CLR/Password/Service\_Mode jumper
- 17. APS/PETS-connector
- 18. PCle x16 (bekabeld x4) (Slot4)
- 19. Connector voor LPC-debugkaart
- 20. PCI-32 (Slot3)
- 21. PCle x16 (Slot2)
- 22. PCle x1 (Slot1)
- **23.** Connector voor chassisventilator
- 24. Connector voor de intrusieschakelaar
- 25. Type C-connector
- 26. Processorsocket
- 27. Videoaansluiting

# Specificaties van de OptiPlex 7071 Tower

### Chipset

#### Tabel 2. Chipset

| Beschrijving    | Waarden                                           |
|-----------------|---------------------------------------------------|
| Chipset         | Intel Q370                                        |
| Processor       | 9 <sup>th</sup> Generation Intel Core i3/i5/i7/i9 |
| DRAM-busbreedte | 64 bit                                            |
| PCle-bus        | Gen 3.0                                           |

### Processoren

#### OPMERKING: Global Standard Products (GSP) zijn een subset van de relatieproducten van Dell die worden beheerd voor beschikbaarheid en gesynchroniseerde overgangen wereldwijd. Ze garanderen dat hetzelfde platform wereldwijd beschikbaar is voor aankoop. Zo kunnen klanten het aantal configuraties dat wereldwijd wordt beheerd, verminderen en daarmee ook hun kosten verlagen. Daarnaast kunnen bedrijven globale IT-standaarden implementeren door specifieke productconfiguraties wereldwijd vast te leggen.

Device Guard (DG) en Credential Guard (CG) zijn de nieuwe beveiligingsfuncties die momenteel alleen op Windows 10 Enterprise beschikbaar zijn. Device Guard is een combinatie van hardware- en softwarebeveiligingsfuncties die betrekking hebben op de bedrijfsomgeving. Wanneer deze samen worden geconfigureerd, wordt een apparaat vergrendeld zodat het alleen vertrouwde toepassingen kan uitvoeren. Als de applicatie niet vertrouwd is, kan deze niet worden uitgevoerd. Credential Guard gebruikt beveiliging op basis van virtualisatie om geheimen (referenties) te isoleren, zodat alleen gemachtigde systeemsoftware toegang heeft. Onbevoegde toegang tot deze geheimen kan leiden tot diefstal van referenties. Credential Guard voorkomt deze aanvallen door het beveiligen van NTLM-wachtwoordhashes en tickets voor het verlenen van Kerberos-tickets.

### () OPMERKING: Processornummers duiden niet op een prestatieniveau. De beschikbaarheid van de processor is onderhevig aan wijzigingen en kan variëren per regio/land.

| Processoren                                 | Wattag<br>e | Aantal<br>cores | Aantal<br>threads | Snelheid                 | Cache | Geïntegreerde grafische<br>kaart |
|---------------------------------------------|-------------|-----------------|-------------------|--------------------------|-------|----------------------------------|
| 9 <sup>e</sup> generatie Intel Core i3-9100 | 65 W        | 4               | 4                 | 3,60 GHz tot 4,20<br>GHz | 6 MB  | Intel UHD Graphics 630           |
| 9 <sup>e</sup> generatie Intel Core i3-9300 | 65 W        | 4               | 4                 | 3,70 GHz tot 4,30<br>GHz | 8 MB  | Intel UHD Graphics 630           |
| 9 <sup>e</sup> generatie Intel Core i5-9400 | 65 W        | 6               | 6                 | 2,90 GHz tot 4,10<br>GHz | 9 MB  | Intel UHD Graphics 630           |
| 9 <sup>e</sup> generatie Intel Core i5-9500 | 65 W        | 6               | 6                 | 3,00 GHz tot 4,40<br>GHz | 9 MB  | Intel UHD Graphics 630           |
| 9 <sup>e</sup> generatie Intel Core i5-9600 | 65 W        | 6               | 6                 | 3,10 GHz tot 4,60<br>GHz | 9 MB  | Intel UHD Graphics 630           |
| 9 <sup>e</sup> generatie Intel Core i7-9700 | 65 W        | 8               | 8                 | 3,00 GHz tot 4,70<br>GHz | 12 MB | Intel UHD Graphics 630           |

#### Tabel 3. Processoren

| Processoren                                  | Wattag<br>e | Aantal<br>cores | Aantal<br>threads | Snelheid                 | Cache | Geïntegreerde grafische<br>kaart |
|----------------------------------------------|-------------|-----------------|-------------------|--------------------------|-------|----------------------------------|
| 9 <sup>e</sup> generatie Intel Core i7-9700K | 95 W        | 8               | 8                 | 3,60 GHz tot 4,90<br>GHz | 12 MB | Intel UHD Graphics 630           |
| 9 <sup>e</sup> generatie Intel Core i9-9900  | 65 W        | 8               | 16                | 3,10 GHz tot 5,00<br>GHz | 16 MB | Intel UHD Graphics 630           |
| 9 <sup>e</sup> generatie Intel Core i9-9900K | 95 W        | 8               | 16                | 3,60 GHz tot 5,00<br>GHz | 16 MB | Intel UHD Graphics 630           |

### Besturingssysteem

- Windows 10 Home (64-bit)
- Windows 10 Professional (64-bit)
- Windows 10 Enterprise Ready
- Ubuntu 18.04 LTS 64-bit
- NeoKylin (64-bit)

Commercieel platform Windows 10 N-2 en 5 jaar support voor besturingssystemen:

Alle recent geïntroduceerde commerciële platforms van 2019 en later (Latitude, OptiPlex en Dell Precision) voldoen aan en worden geleverd met de meest recente door de fabrikant geïnstalleerde Windows 10 Semi-Annual-kanaalversie (N) en voldoen aan (maar worden niet geleverd met) de vorige twee versies (N-1, N-2). Dit apparaatplatform OptiPlex 7070 zal RTS inschakelen met Windows 10-versie v19H1 bij de lancering en deze versie bepaalt welke N-2-versies in eerste instantie worden gekwalificeerd voor dit platform.

Voor toekomstige versies van Windows 10 gaat Dell verder met het testen van het commerciële platform met toekomstige Windows 10releases tijdens de productie van het apparaat en gedurende vijf jaar na productie, met inbegrip van zowel herfst- als lentereleases van Microsoft.

Zie voor meer informatie over N-2-en 5 jaar support van het Windows-besturingssysteem de Dell Windows as a Service (WaaS), op dell.com/support.

### Geheugen

OPMERKING: Geheugenmodules moeten worden geïnstalleerd in paren van overeenkomstige geheugengrootte, snelheid en -technologie. Als de DDR2-geheugenmodules niet in overeenkomstige paren wordengeïnstalleerd, functioneert de computer nog wel, maar dalen de prestaties enigszins. Bij 64-bits besturingssystemen is het volledige geheugenbereik beschikbaar.

#### Tabel 4. Geheugenspecificaties

| Beschrijving               | Waarden                                                                                                    |
|----------------------------|----------------------------------------------------------------------------------------------------|
| Sleuven                    | 4 UDIMM slots                                                                                                    |
| Туре                       | Dual-channel DDR4                                                                                                    |
| Snelheid                   | 2666 MHz                                                                                                    |
| Maximale geheugen          | 128 GB                                                                                                    |
| Minimaal geheugen          | 4 GB                                                                                                    |
| Geheugengrootte per sleuf  | 4 GB, 8 GB, 16 GB, 32 GB                                                                                                    |
| Ondersteunde configuraties | <ul> <li>4 GB (1 x 4 GB)</li> <li>8 GB (2 x 4 GB, 1 x 8 GB)</li> <li>16 GB (2 x 8 GB, 1 x 16 GB)</li> <li>32 GB (1 x 32 GB, 4 x 8 GB, 2 x 16 GB)</li> <li>64 GB (2 x 32 GB, 4 x 16 GB)</li> <li>128 GB (4 x 32 GB)</li> </ul> |

# Opslag

Your computer supports one of the following configurations:

- One 2.5-inch hard drive
- Two 2.5-inch hard drives
- One 3.5-inch hard drive
- Two 3.5-inch hard drives
- · One 2.5-inch hard drive and one 3.5-inch hard drive
- One M.2 2230/2280 solid-state drive (class 35, 40)
- One M.2 2230/2280 solid-state drive (class 35, 40) and one 3.5-inch hard drive
- One M.2 2230/2280 solid-state drive (class 35, 40) and one 2.5-inch hard drive/solid-state drive
- One M.2 2230/2280 solid-state drive (class 35, 40) and dual 2.5-inch hard drives
- One M.2 2230/2280 solid-state drive and one M.2 2230 solid-state drive through media card reader
- One 2.5-inch hard drive and one M.2 16 GB Intel Optane memory
- Dual 2.5-inch hard drives and one M.2 16 GB Intel Optane memory
- One 3.5-inch hard drive and one M.2 16 GB Intel Optane memory
- · One 3.5-inch/2.5-inch hard drive and one M.2 16 GB Intel Optane memory

The primary hard drive of your computer varies with the storage configuration. For computers:

- with a M.2 solid-state drive, the M.2 solid-state drive is the primary drive
- without a M.2 drive, either the 3.5-inch hard drive or one of the 2.5-inch hard drives is the primary drive

### () OPMERKING: Voor de dubbele 2,5 inch harde schijf en Intel Optane geheugenconfiguratie moet u de 2<sup>e</sup> harde schijf loskoppelen van de controller ter ondersteuning van het Intel Optane geheugen in het Windows-besturingssysteem.

#### Tabel 5. Opslagspecificaties

| Storagetype                                                              | Interfacetype      | Capaciteit   |
|--------------------------------------------------------------------------|--------------------|--------------|
| 2.5-inch, 7200 rpm, SATA hard drive                                      | SATA, up to 6 Gbps | Up to 1 TB   |
| 2.5-inch, 7200 rpm, FIPS Self-Encrypting Opal 2.0 hard drive             | SATA, up to 6 Gbps | Up to 500 GB |
| 2.5-inch, 5400 rpm, hard drive                                           | SATA, up to 6 Gbps | Up to 2 TB   |
| 3.5-inch, 5400 rpm, SATA hard drive                                      | SATA, up to 6 Gbps | Up to 4 TB   |
| 3.5-inch, 7200 rpm, SATA hard drive                                      | SATA, up to 6 Gbps | Up to 2 TB   |
| M.2 2230, PCIe NVMe, Class 35 solid-state drive                          | PCle NVMe Gen3 x4  | Up to 512 GB |
| M.2 2280, PCIe NVMe, Class 40 solid-state drive                          | PCle NVMe Gen3 x4  | Up to 2 TB   |
| M.2 2280, PCIe NVMe, Class 40 Self-Encrypting Opal 2.0 solid-state drive | PCIe NVMe Gen3 x4  | Up to 1 TB   |

### Intel Optane geheugen

Intel Optane geheugen werkt alleen als een storage-accelerator. Het is geen vervanging van of aanvulling op het geheugen (RAM) van uw computer.

() OPMERKING: Intel Optane geheugen wordt ondersteund op computers die voldoen aan de volgende eisen:

- Intel Core i3/i5/i7-processor van de 7<sup>e</sup> generatie of hoger
- Windows 10, 64-bits versie of hoger (Jubileumupdate)
- Nieuwste versie van Intel Rapid Storage Technology-stuurprogramma
- Configuratie van UEFI-opstartmodus

#### Tabel 6. Intel Optane geheugen

| Beschrijving               | Waarden       |
|----------------------------|---------------|
| Туре                       | Storage       |
| Interface                  | PCle 3.0x4    |
| Connector                  | M.2 2230/2280 |
| Ondersteunde configuraties | 16 GB         |
| Capaciteit                 | Up to 32 GB   |

### Poorten en connectoren

#### Tabel 7. Externe poorten en connectoren

| Beschrijving                            | Waarden                                                                                                    |
|-----------------------------------------|----------------------------------------------------------------------------------------------------|
| Extern:                                 |                                                                                                    |
| Netwerk                                 | 1 RJ-45 port 10/100/1000 Mbps (rear)                                                                                                    |
| USB                                     | <ul> <li>1 USB 2.0 port with PowerShare (front)</li> <li>1 USB 2.0 port (front)</li> <li>2 USB 2.0 ports with Smart Power On (rear)</li> <li>1 USB 3.1 Gen 2 Type-C port with PowerShare (front)</li> <li>1 USB 3.1 Gen 1 port (front)</li> <li>4 USB 3.1 Gen 1 ports (rear)</li> </ul> |
| Audio                                   | <ul> <li>1 Universal audio jack (front)</li> <li>1 Line-out audio jack (rear)</li> </ul>                                                                                                    |
| Video                                   | <ul> <li>2 DisplayPort v1.2</li> <li>1 Optional 3<sup>rd</sup> video port—HDMI 2.0, DP, VGA, or USB Type-C<br/>Alt mode)</li> </ul>                                                                                                    |
| mediakaartleesapparaat                  | 1 SD 4.0 card—optional                                                                                                    |
| Dockingpoort                            | Not supported                                                                                                    |
| Netadapterpoort                         | AC-in                                                                                                    |
| Serieel                                 | 1 poort                                                                                                    |
| PS/2                                    | 2 poorten                                                                                                    |
| Beveiliging                             | <ul><li>1 Kensington slot</li><li>1 Padlock loop</li></ul>                                                                                                    |
| Antenne                                 | Twee SMA-connectors (optioneel)                                                                                                    |
| Tabel 8. Interne poorten en connectoren |                                                                                                    |
| Beschrijving                            | Waarden                                                                                                    |
| Intern:                                 |                                                                                                    |

Uitbreiding

- Eén Gen 3 PCle x16-sleuf van volledige hoogte
- Eén PCle x16-sleuf (bekabeld x4) van volledige hoogte
- Eén PCI-32-sleuf van volledige hoogte
- Eén PCle x1-sleuf van volledige hoogte

| Beschrijving | Waarden                                                                                                    |
|--------------|----------------------------------------------------------------------------------------------------|
| SATA-sleuven | Vier SATA-sleuven voor 3,5 inch HDD, 2,5 inch HDD/SSD en dunne optische schijf (ODD)                                                                                                    |
| M.2          | <ul> <li>1 M.2 2230 slot for WiFi</li> <li>1 M.2 2230/2280 slot for solid-state drive or Intel Optane<br/>Memory</li> <li>1 M.2 2230 slot for solid-state drive through media card reader</li> </ul> |
|              | (i) OPMERKING: Zie voor meer informatie over de<br>kenmerken van de verschillende soorten M.2-kaarten het<br>knowledge base-artikel SLN301626.                                                       |

### Mediakaartlezer

() OPMERKING: De mediakaartlezer is wederzijds exclusief met een Dual M.2-configuratie.

#### Tabel 9. Specificaties mediakaartlezer

| Beschrijving         | Waarden                                                                                                    |
|----------------------|----------------------------------------------------------------------------------------------------|
| Туре                 | 1 SD 4.0 card                                                                                                    |
| Ondersteunde kaarten | <ul> <li>Secure Digital (SD)</li> <li>Secure Digital High Capacity (SDHC)</li> <li>Secure Digital Extended Capacity (SDXC)</li> <li>MultiMedia Card (MMC)</li> <li>MMC+</li> </ul> |

### **Audio**

#### **Tabel 10. Audiospecificaties**

| Beschrijving                  |           | Waarden                         |
|-------------------------------|-----------|---------------------------------|
| Controller                    |           | Realtek ALC3246                 |
| Stereoconversie               |           | Supported                       |
| Interne interface             |           | High Definition Audio interface |
| Externe interface             |           | Universal audio jack            |
| Luidsprekers                  |           | 1                               |
| Interne luidsprekerversterker |           | Not supported                   |
| Externe volumeregelaars       |           | Keyboard shortcut controls      |
| Luidsprekerweergave:          |           |                                 |
|                               | Gemiddeld | 2 W                             |
|                               | Piek      | 2.5 W                           |
| Subwoofer-uitgang             |           | Not supported                   |
| Microfoon                     |           | Not supported                   |

### Video

#### Tabel 11. Specificaties losse grafische kaart

#### Discrete grafische kaart

| Controller              | Externe<br>beeldschermondersteuning | Geheugengrootte | Type geheugen |
|-------------------------|-------------------------------------|-----------------|---------------|
| AMD Radeon RX 550       | DP 1.4/2 x mDP                      | 4 GB            | GDDR5         |
| NVIDIA GeForce RTX 2080 | 3 x DP1.4/1 x HDMI 2.0b             | 8 GB            | GDDR6         |
| NVIDIA GeForce GTX 1660 | HDMI 2.0b/DVI-D/DP 1.4a             | 6 GB            | GDDR5         |

#### Tabel 12. Specificaties van de grafische kaart

| Controller             | Externe beeldschermondersteuning | Geheugengrootte      | Processor                                            |
|------------------------|----------------------------------|----------------------|------------------------------------------------------|
| Intel UHD Graphics 630 | 2 x DP 1.2                       | Shared system memory | 9 <sup>th</sup> Generation Intel<br>Core i3/i5/i7/i9 |

### Communicatie

### Ethernet

#### Tabel 13. Ethernet-specificaties

| Beschrijving       | Waarden          |
|--------------------|------------------|
| Modelnummer        | Intel i219LM     |
| Overdrachtsnelheid | 10/100/1000 Mbps |

### Draadloze module

#### Tabel 14. Specificaties van de draadloze module

| Beschrijving                  | Waa                                                                                                   | rden                                                                                                    |
|-------------------------------|----------------------------------------------------------------------------------------------------|----------------------------------------------------------------------------------------------------|
| Modelnummer                   | Qualcomm QCA9377                                                                                      | Intel AX200                                                                                                    |
| Overdrachtsnelheid            | Up to 433 Mbps                                                                                        | Up to 2400 Mbps                                                                                                    |
| Ondersteunde frequentiebanden | 2.4 GHz, 5 GHz                                                                                        | 2.4 GHz, 5 GHz                                                                                                    |
| Draadloze standaarden         | <ul> <li>WiFi 802.11a/b/g</li> <li>Wi-Fi 4 (WiFi 802.11n)</li> <li>Wi-Fi 5 (WiFi 802.11ac)</li> </ul> | <ul> <li>WiFi 802.11a/b/g</li> <li>Wi-Fi 4 (WiFi 802.11n)</li> <li>Wi-Fi 5 (WiFi 802.11ac)</li> <li>Wi-Fi 6 (WiFi 802.11ax)</li> </ul> |
| Versleuteling                 | <ul> <li>64-bit/128-bit WEP</li> <li>AES-CCMP</li> <li>TKIP</li> </ul>                                | <ul> <li>64-bit/128-bit WEP</li> <li>AES-CCMP</li> <li>TKIP</li> </ul>                                                                 |
| Bluetooth                     | Bluetooth 4.2                                                                                         | Bluetooth 5                                                                                                    |

### Voedingsapparaat

#### Tabel 15. Specificaties voedingseenheid

| Beschrijving Waarden      |                                                                                                    | Waarden                                                                                                    |
|---------------------------|----------------------------------------------------------------------------------------------------|----------------------------------------------------------------------------------------------------|
| Туре                      | D9 260 W EPA Bronze                                                                                                    | D10 460 W EPA Bronze                                                                                                    |
| Diameter (connector)      | Niet ondersteund                                                                                                    | Niet ondersteund                                                                                                    |
| Ingangsspanning           | 90 VAC tot 264 VAC                                                                                                    | 90 VAC tot 264 VAC                                                                                                    |
| Ingangsfrequentie         | 47 Hz tot en met 63 Hz                                                                                                    | 47 Hz tot en met 63 Hz                                                                                                    |
| Ingangsstroom (maximum)   | 4,20 A                                                                                                    | 7 A                                                                                                    |
| Uitgangsstroom (continu)  | <ul> <li>+12 VA/16,50 A</li> <li>12 VB/16 A</li> <li>+12 VSB/2,50 A</li> <li>Stand-bymodus:</li> <li>+12 VA/0,5 A</li> <li>+12 VB/2,5 A</li> </ul> | <ul> <li>+12 VA1/18 A</li> <li>+12 VA2/18 A</li> <li>12 VB/18 A</li> <li>+12 VC/18 A</li> <li>Stand-bymodus:</li> <li>+12 VA1/1,50 A</li> <li>+12 VA2/1,50 A</li> <li>+12 VB/2,50 A</li> </ul> |
| Nominale uitgangsspanning | <ul> <li>12 VA</li> <li>12 VB</li> </ul>                                                                                                    | <ul> <li>+12 VA1</li> <li>+12 VA2</li> <li>12 VB</li> <li>12 VC</li> </ul>                                                                                                    |
| Temperatuurbereik:        |                                                                                                    |                                                                                                    |
| Operationeel              | 5°C tot 45°C (41°F tot 113°F)                                                                                                    | 5°C tot 45°C (41°F tot 113°F)                                                                                                    |
| Opslag                    | -40°C tot 70°C (-40°F tot 158°F)                                                                                                    | -40°C tot 70°C (-40°F tot 158°F)                                                                                                    |

# Afmetingen en gewicht

#### Tabel 16. Afmetingen en gewicht

| Beschrijving       | Waarden                                                                                                    |
|--------------------|----------------------------------------------------------------------------------------------------|
| Hoogte:            |                                                                                                    |
| Voorzijde          | 367 mm (14.45 in.)                                                                                               |
| Achterkant         | 367 mm (14.45 in.)                                                                                               |
| Breedte            | 169 mm (6.65 in.)                                                                                                |
| Diepte             | 300.80 mm (11.84 in.)                                                                                            |
| Gewicht (maximaal) | 9.11 kg (20.08 lb)                                                                                               |
|                    | () OPMERKING: Het gewicht van uw computer kan verschillen; dit is afhankelijk van de bestelde configuratie en de |

productievariabiliteit.

### Invoegtoepassingskaarten

#### Tabel 17. Invoegtoepassingskaarten

#### Invoegtoepassingskaarten

Extra VGA-videopoort voor Tower Aanvullende HDMI 2.0-videopoort voor Tower USB 3.1 Gen 2 Type C-PCle-kaart USB 3.1 Gen 2 Type-C Alt-moduspoort voor Tower USB 3.1 Gen 2 PCle-kaart Extra DisplayPort voor Tower PCle-kaart voor seriële en parallelle poort Intel Gigabit NIC PCle-kaart Aquantia AQtion AQN-108 5/2.5 GbE NIC-adapter Seriële kaart met voeding PCle FH voor Tower

### **Beveiliging**

#### **Tabel 18. Beveiliging**

| OptiPlex 7071 Tower                      |
|------------------------------------------|
| Ondersteund                              |
| Ondersteund                              |
| Optioneel                                |
| Optioneel via beveiligingsinvoerapparaat |
| Standaard                                |
| Optioneel                                |
|                                          |

### Gegevensbeveiliging

#### Tabel 19. Gegevensbeveiliging

| Opties voor gegevensbeveiliging                                                       | Waarden          |
|---------------------------------------------------------------------------------------|------------------|
| Dell Data Protection—Endpoint Security Suite en Endpoint<br>Security Suite Enterprise | Ondersteund      |
| Dell Data Protection—SW Encryption                                                    | Ondersteund      |
| Dell Data Protection—External Media Encryption                                        | Niet ondersteund |
| Windows 10 Device Guard en Credential Guard (Enterprise SKU)                          | Ondersteund      |
| Microsoft Windows BitLocker                                                           | Ondersteund      |
| Gegevens wissen van de lokale harde schijf via BIOS (veilig wissen)                   | Ondersteund      |
| FIPS Self-Encrypting Opal 2.0 harde schijf                                            | Ondersteund      |

### Milieu

#### Tabel 20. Omgevingsspecificaties

| Functie                                        | OptiPlex 7071 Tower  |
|------------------------------------------------|----------------------|
| Recycleerbare verpakking                       | Ja                   |
| BFR/PVC-vrij chassis                           | Nee                  |
| Verpakkingsondersteuning in verticale richting | Ja                   |
| MultiPack-verpakking                           | Ja (alleen voor DAO) |
| Energiebesparende voeding                      | Standaard            |
| ENV0424-compatibel                             | Ja                   |

(i) OPMERKING: De verpakking met vezels op basis van hout bevat minimaal 35% gerecycled materiaal van het totale gewicht. De verpakking met vezels die niet op basis van hout zijn, kan worden geclaimd als niet van toepassing. Verwachte vereiste criteria voor EPEAT-revisie met ingang van 1H 2018.

### **Energy Star en Trusted Platform Module (TPM)**

#### Tabel 21. Energy Star en TPM

| Kenmerken   | Specificaties                                              |
|-------------|------------------------------------------------------------|
| Energy Star | Compatibel                                                 |
| TPM         | Hardware Trusted Platform Module (aparte TPM ingeschakeld) |

### Computeromgeving

Luchtcontaminatieniveau: G1 zoals gedefinieerd door ISA-S71.04-1985

#### Tabel 22. Computeromgeving

| Beschrijving                    | Operationeel                      | Opslag                             |
|---------------------------------|-----------------------------------|------------------------------------|
| Temperatuurbereik               | 10°C to 35°C (50°F to 95°F)       | -40°C to 65°C (-40°F to 149°F)     |
| Relatieve vochtigheid (maximum) | 20% to 80% (non-condensing)       | 5% to 95% (non-condensing)         |
| Trilling (maximaal)*            | 0.26 GRMS                         | 1.37 GRMS                          |
| Schokken (maximaal)             | 40 G†                             | 105 G†                             |
| Hoogte (maximum)                | 0 m to 3048 m (32 ft to 10000 ft) | 0 m to 10668 m (32 ft to 35000 ft) |

\* Gemeten met een willekeurig trillingsspectrum dat de gebruikersomgeving nabootst.

† Gemeten met een halve sinuspuls van 2 ms wanneer de vaste schijf in gebruik is.

# Systeeminstallatie

Met systeeminstallatie kunt u uw pc hardware beheren en BIOS-niveau-opties opgeven. Vanuit de systeeminstallatie kunt u:

- · De NVRAM-instellingen wijzigen na het toevoegen of verwijderen van hardware;
- · De configuratie van de systeemhardware bekijken;
- · Geïntegreerde apparaten in- of uitschakelen;
- · Grenswaarden voor prestatie- en energiebeheer instellen;
- De computerbeveiliging beheren.

#### Onderwerpen:

- Opstartmenu
- Navigatietoetsen
- Opties voor System Setup
- Het BIOS updaten in Windows
- Systeem- en installatiewachtwoord

### Opstartmenu

Als u een eenmalig opstartmenu wilt openen met een lijst van de geldige opstartapparaten voor het systeem, drukt u op <F12> wanneer het Dell logo wordt getoond. Diagnostiek en BIOS Setup-opties zijn ook opgenomen in dit menu. De apparaten die zijn opgenomen in het opstartmenu hangen af van de opstartbare apparaten in het systeem. Dit menu is handig wanneer u probeert te starten vanaf een bepaald apparaat of de diagnostiek voor het systeem wilt oproepen. Gebruik het opstartmenu niet om de opstartvolgorde te wijzigen die is opgeslagen in het BIOS.

De opties zijn:

- · Verouderd extern apparaat opstarten
  - Onboard NIC (NIC op kaart)
- UEFI Boot (UEFI-opstartmodus):
- UEFI: TOSHIBA MQ01ACF050
- Andere opties:
  - BIOS Setup (BIOS-setup-programma)
  - · Configuratie van het apparaat
  - BIOS Flash-Update
  - Diagnostiek
  - Intel (R) Management Engine BIOS Extension (MEBx)
  - Instellingen voor opstartmodus wijzigen

### Navigatietoetsen

() OPMERKING: Voor de meeste System Setup-opties geldt dat de door u aangebrachte wijzigingen wel worden opgeslagen, maar pas worden geëffectueerd nadat het systeem opnieuw is opgestart.

| Toetsen     | Navigatie                                                                                                    |
|-------------|----------------------------------------------------------------------------------------------------|
| Pijl Omhoog | Gaat naar het vorige veld.                                                                                        |
| Pijl Omlaag | Gaat naar het volgende veld.                                                                                      |
| Enter       | Hiermee kunt u een waarde in het geselecteerde veld invullen (mits van toepassing) of de link in het veld volgen. |
| Spatiebalk  | Vergroot of verkleint een vervolgkeuzelijst, mits van toepassing.                                                 |
| Tabblad     | Gaat naar het focusveld.                                                                                          |

#### Toetsen Navigatie

Esc

Gaat naar de vorige pagina totdat het hoofdscherm wordt weergegeven. Als u in het hoofdscherm op Esc drukt, wordt een bericht weergegeven met de vraag om de niet-opgeslagen wijzigingen op te slaan en wordt het systeem opnieuw opgestart.

## **Opties voor System Setup**

() OPMERKING: Afhankelijk van de computer en de geïnstalleerde apparaten kunnen de onderdelen die in dit gedeelte worden vermeld wel of niet worden weergegeven.

### **Algemene opties**

#### Tabel 23. Algemeen

.

| Optie                               | Beschrijving                                                                                                    |
|-------------------------------------|----------------------------------------------------------------------------------------------------|
| System Information                  | De volgende informatie over het moederbord wordt weergegeven:                                                                                                    |
|                                     | <ul> <li>System Information: toont BIOS Version, Service Tag, Asset Tag, Ownership Tag, Manufacture Date, Ownership Date en Express Service Code.</li> <li>Memory Information: toont Memory Installed, Memory Available, Memory Speed, Memory Channels Mode, Memory Technology, DIMM 1 Size, DIMM 2 Size, DIMM 3 Size en DIMM 4 Size.</li> <li>PCI Information: toont Slot1, Slot2, Slot3, Slot4, Slot5_M.2, Slot6_M.2 en Slot7_M.2.</li> <li>Processor Information: toont Processor Type, Core Count, Processor ID, Current Clock Speed, Minimum Clock Speed, Maximum Clock Speed, Processor L2 Cache, Processor L3 Cache, HT Capable, en 64-Bit Technology.</li> <li>Device Information: toont SATA-0, SATA 4, M.2 PCIe SSD-0, LOM MAC Address, Video Controller, Audio Controller, Wi-Fi Device en Bluetooth Device.</li> </ul> |
| Boot Sequence                       | Hiermee kunt u de volgorde opgeven waarin de computer naar een besturingssysteem zoekt uit de apparaten die zijn opgegeven in deze lijst.                                                                                                    |
|                                     | Boot Sequence: de optie UEFI: IOSHIBA MQ01ACF050 is standaard ingeschakeld.                                                                                                    |
|                                     | <ul> <li>Legacy External Devices</li> <li>UEFI: de optie UEFI is standaard ingeschakeld.</li> </ul>                                                                                                    |
| Geavanceerde<br>opstartinstellingen | Hiermee kunt u de optie Enable Legacy Option ROMs selecteren als het apparaat in de UEFI-<br>opstartmodus staat.                                                                                                    |
|                                     | <ul> <li>Enable legacy Option ROMs: de optie Enable legacy Option ROMs is standaard ingeschakeld.</li> <li>Enable Attempt Legacy Boot</li> </ul>                                                                                                    |
| UEFI Boot Path Security             | Met deze optie kunt u bepalen of het systeem de gebruiker vraagt om het beheerderswachtwoord in te voeren bij het opstarten van een UEFI-opstartpad via het F12-opstartmenu.                                                                                                    |
|                                     | <ul> <li>Always, Except Internal HDD: de optie Always, Except Internal HDD is standaard ingeschakeld.</li> <li>Always, behalve interne HDD&amp;PXE</li> <li>Always (Altijd)</li> <li>Never (nooit)</li> </ul>                                                                                                    |
| Date/Time                           | Hiermee kunt u de datum en tijd instellen. Wijzigingen van de systeemdatum en -tijd worden direct uitgevoerd.                                                                                                    |

### Systeeminformatie

#### Tabel 24. Systeemconfiguratie

| Optie                   | Beschrijving                                                                                                    |
|-------------------------|----------------------------------------------------------------------------------------------------|
| Integrated NIC          | Hiermee kunt u de geïntegreerde LAN-controller beheren. De optie <b>Enable UEFI Network Stack</b> is standaard niet geselecteerd. De opties zijn:                                       |
|                         | Disabled                                                                                                    |
|                         | · Enabled                                                                                                    |
|                         | Enabled w/PXE: de optie Enabled w/PXE is standaard ingeschakeld.                                                                                                    |
|                         | () OPMERKING: Afhankelijk van de computer en de geïnstalleerde apparaten kunnen de onderdelen die in dit gedeelte worden vermeld wel of niet worden weergegeven.                        |
| Seriële poort           | Deze optie bepaalt hoe de ingebouwde seriële poort werkt.                                                                                                    |
|                         | De opties zijn:                                                                                                    |
|                         | Disabled                                                                                                    |
|                         | COM1: de optie <b>COM1</b> is standaard ingeschakeld.                                                                                                    |
|                         | · COM2<br>· COM3                                                                                                    |
|                         | • COM4                                                                                                    |
| SATA Operation          | Met deze optie kunt u de bewerkingsmodus van de controller van de geïntegreerde SATA harde schijf configureren.                                                                         |
|                         | De opties zijn:                                                                                                    |
|                         | Disabled: de SATA-controllers zijn verborgen.                                                                                                    |
|                         | AHCI: SATA is geconfigureerd voor AHCI-modus                                                                                                    |
|                         | RAID ON: SATA is geconfigureerd om de RAID-modus te ondersteunen. Deze optie is standaard ingeschakeld.                                                                                 |
| Drives                  | Hiermee kunt u de verschillende ingebouwde stations in- of uitschakelen:                                                                                                    |
|                         | · SATA-0                                                                                                    |
|                         | · SATA-1                                                                                                    |
|                         | · SATA-2                                                                                                    |
|                         | • SATA-3                                                                                                    |
|                         | • M.2 PCle SSD-0                                                                                                    |
|                         | M.2 PCle SSD-1                                                                                                    |
| Smart Reporting         | Dit veld bepaalt of harde-schijffouten voor ingebouwde stations worden gemeld tijdens het opstarten van het systeem. De optie <b>Enable Smart Reporting</b> is standaard uitgeschakeld. |
| USB Configuration       | Hiermee kunt u de ingebouwde USB-controller in- of uitschakelen.                                                                                                    |
|                         | De opties zijn:                                                                                                    |
|                         | Enable USB Boot Support, standaard ingeschakeld                                                                                                    |
|                         | Enable Front USB Ports, standaard ingeschakeld                                                                                                    |
|                         | Enable Rear USB Ports, standaard ingeschakeld                                                                                                    |
| Front USB Configuration | Hiermee kunnen de voorste USB-poorten geactiveerd of gedeactiveerd worden.                                                                                                    |
|                         | De opties zijn:                                                                                                    |
|                         | Front Port 1(Bottom Right)*, standaard ingeschakeld                                                                                                    |
|                         | <ul> <li>Front Port1 w/PowerShare (Top Right), standaard ingeschakeld</li> </ul>                                                                                                    |
|                         | Front Port 2(Bottom Left)*, standaard ingeschakeld                                                                                                    |
|                         | Front Port 2(Top Left), standaard ingeschakeld                                                                                                    |
| Rear USB Configuration  | Hiermee kunnen de achterste USB-poorten geactiveerd of gedeactiveerd worden. Alle poorten zijn standaard ingeschakeld.                                                                  |

| Optie                 | Beschrijving                                                                                                    |
|-----------------------|----------------------------------------------------------------------------------------------------|
| USB PowerShare        | Met deze optie kunt u externe apparaten opladen, zoals mobiele telefoons en muziekspelers. De optie <b>Enable Custom Mode</b> is standaard uitgeschakeld.                                                                                                    |
| Audio                 | Hiermee kunt u de ingebouwde audiocontroller in- of uitschakelen. De optie <b>Enable Audio</b> is standaard ingeschakeld.                                                                                                    |
|                       | <ul> <li>Enable Microphone, standaard ingeschakeld</li> <li>Enable Internal Speaker, standaard ingeschakeld</li> </ul>                                                                                                    |
| Onderhoud stoffilter  | Hiermee kunt u BIOS-berichten in- of uitschakelen voor het onderhouden van het optionele stoffilter<br>dat op uw computer is geïnstalleerd. Het BIOS genereert een herinnering voorafgaand aan het<br>opstarten om het stoffilter schoon te maken of te vervangen op basis van het ingestelde interval.                  |
|                       | <ul> <li>Disabled—standaard ingeschakeld</li> <li>15 dagen</li> <li>30 dagen</li> <li>60 dagen</li> <li>90 dagen</li> <li>120 dagen</li> <li>150 dagen</li> <li>180 dagen</li> </ul>                                                                                                    |
| Miscellaneous Devices | <ul> <li>Hiermee kunt u de diverse op de kaart ingebouwde apparaten in- of uitschakelen. De opties zijn:</li> <li>Enable PCI Slot, standaard ingeschakeld</li> <li>Enable Secure Digital (SD) Card, standaard ingeschakeld</li> <li>Secure Digital (SD) Card</li> <li>Secure Digital (SD) Card Read-Only Mode</li> </ul> |

### **Opties voor het scherm Video**

#### Tabel 25. Video

| Optie           | Beschrijving                                                                                                    |
|-----------------|----------------------------------------------------------------------------------------------------|
| Primary Display | Hiermee kunt u het primaire beeldscherm selecteren wanneer er meerdere controllers beschikbaar zijn in het systeem. |
|                 | <ul> <li>Auto (Automatisch, standaardinstelling)</li> <li>Intel HD Graphics</li> </ul>                              |
|                 | () OPMERKING: Als u niet Auto selecteert, is de on-board grafische kaart aanwezig en ingeschakeld.                  |

### **Beveiliging**

#### Tabel 26. Beveiliging

| Optie                   | Beschrijving                                                                                                    |
|-------------------------|----------------------------------------------------------------------------------------------------|
| Admin Password          | Hiermee kunt u het beheerderswachtwoord instellen, wijzigen of wissen.                                                                                                    |
| System Password         | Hiermee kunt u het systeemwachtwoord instellen, wijzigen of wissen.                                                                                                    |
| Internal HDD-0 Password | Hiermee kunt u de interne harde schijf van de computer instellen, wijzigen en wissen.                                                                                             |
| Strong Password         | Met deze optie kunt u sterke wachtwoorden voor het systeem in- of uitschakelen. Deze optie is standaard uitgeschakeld.                                                            |
| Password Configuration  | Hiermee kunt u het minimum- en maximumaantal tekens instellen dat is toegestaan voor een<br>beheerderswachtwoord en het systeemwachtwoord. Het aantal tekens ligt tussen 4 en 32. |

| Optie                         | Beschrijving                                                                                                    |
|-------------------------------|----------------------------------------------------------------------------------------------------|
| Password Bypass               | Met deze optie kunt u tijdens het opnieuw opstarten van het systeem het systeemwachtwoord<br>(opstartwachtwoord) en het wachtwoord van de interne harde schijf omzeilen.                                                                                                    |
|                               | <ul> <li>Disabled: vraag altijd om de wachtwoorden van het systeem en voor de interne harde schijf wanneer deze zijn ingesteld. Deze optie is standaard ingeschakeld.</li> <li>Reboot Bypass: sla de wachtwoordprompts over bij opnieuw opstarten (warm opstarten).</li> </ul>                                                                                |
|                               | () OPMERKING: Het systeem vraagt altijd om de wachtwoorden voor het systeem en voor de interne harde schijf wanneer het systeem wordt ingeschakeld als deze uit stond (koud opstarten). Bovendien vraagt het systeem altijd om de wachtwoorden voor harde schijven van modulecompartimenten die aanwezig kunnen zijn.                                         |
| Password Change               | Met deze optie kunt u bepalen of u wijzigingen wilt toestaan op het systeemwachtwoord en vaste-<br>schijfwachtwoord wanneer het beheerderwachtwoord is ingesteld.                                                                                                    |
|                               | Allow Non-Admin Password Changes: deze optie is standaard ingeschakeld.                                                                                                    |
| UEFI Capsule Firmware Updates | Deze optie bepaalt of het systeem BIOS-updates via UEFI capsule updatepakketten toestaat. Deze<br>optie is standaard ingeschakeld. Als u deze optie uitschakelt, worden BIOS-updates van diensten<br>zoals Microsoft Windows Update en Linux Vendor Firmware Service (LVFS) geblokkeerd.                                                                      |
| TPM 2.0 Security              | Hiermee kunt u instellen of de TPM (Trusted Platform Module) zichtbaar is voor het besturingssysteem.                                                                                                    |
|                               | <ul> <li>TPM On (TPM aan), standaard ingeschakeld</li> <li>Clear (Wissen)</li> <li>PPI Bypass for Enable Commands</li> <li>PPI Bypass for Disable Commands</li> <li>PPI Bypass for Clear Commands</li> <li>Attestation Enable, standaard ingeschakeld</li> <li>Key Storage Enable, standaard ingeschakeld</li> <li>SHA-256, standaard ingeschakeld</li> </ul> |
|                               | De opties zijn: <ul> <li>Disabled</li> <li>Enabled (Ingeschakeld), standaard ingeschakeld</li> </ul>                                                                                                    |
| Absolute                      | <ul> <li>Met dit veld kunt u de BIOS-module-interface inschakelen, uitschakelen of permanent uitschakelen van de optionele Absolute Persistence Module-service van Absolute Software.</li> <li>Enabled (Ingeschakeld), standaard ingeschakeld</li> <li>Disabled</li> <li>Permanent uitgeschakeld</li> </ul>                                                   |
| Chassis Intrusion             | Met dit veld wordt de functie voor het indringen van het chassis gereguleerd.<br>De opties zijn:<br>• Disabled—standaard ingeschakeld<br>• Enabled<br>• On-Silent                                                                                                    |
| OROM Keyboard Access          | <ul> <li>Deze optie bepaalt of gebruikers de Option ROM-configuratieschermen kunnen openen via sneltoetsen tijdens het opstarten van het systeem.</li> <li>Disabled</li> <li>Enabled (Ingeschakeld), standaard ingeschakeld</li> <li>One Time Enable</li> </ul>                                                                                               |
| Admin Setup Lockout           | Hiermee kunt u voorkomen dat gebruikers de setup openen wanneer er een beheerderswachtwoord<br>is ingesteld. Deze optie is standaard uitgeschakeld.                                                                                                    |
| Master Password Lockout       | Wanneer deze optie is ingeschakeld, wordt de support van het masterwachtwoord uitgeschakeld.<br>Deze optie is standaard uitgeschakeld.                                                                                                    |

| Optie                   | Beschrijving                                                                                                    |
|-------------------------|----------------------------------------------------------------------------------------------------|
| SMM Security Mitigation | Hiermee kunt u extra instellingen voor UEFI SMM-beveiligingsbeperking in- of uitschakelen. Deze optie is standaard uitgeschakeld. |

### **Opties Veilig opstarten**

#### Tabel 27. Secure Boot (Beveiligd opstarten)

| Optie                 | Beschrijving                                                                                                    |
|-----------------------|----------------------------------------------------------------------------------------------------|
| Secure Boot Enable    | Hiermee kunt u de functie Beveiligd opstarten inschakelen of uitschakelen.                                                                                                    |
|                       | Secure Boot Enable                                                                                                    |
|                       | Deze optie is standaard niet ingeschakeld.                                                                                                    |
| Secure Boot Mode      | Hiermee kunt u het gedrag van Secure Boot (Beveiligd opstarten) wijzigen voor de evaluatie of<br>uitvoering van UEFI-driverhandtekeningen.                                                                                               |
|                       | <ul> <li>Deployed Mode (Geïmplementeerde modus) (standaardinstelling)</li> <li>Audit Mode (Audit-modus)</li> </ul>                                                                                                    |
| Expert key Management | Hiermee kunt u de beveiligingssleuteldatabases alleen wijzigen als het systeem in de Custom Mode (Aangepaste modus) staat. De optie <b>Enable Custom Mode (Aangepaste modus inschakelen)</b> is standaard uitgeschakeld. De opties zijn: |
|                       | <ul> <li>PK (standaardinstelling)</li> <li>KEK</li> <li>db</li> <li>dbx</li> </ul>                                                                                                    |
|                       | Als u de <b>Custom Mode (Aangepaste modus)</b> inschakelt, verschijnen de relevante opties voor <b>PK, KEK, db en dbx</b> . De opties zijn:                                                                                              |
|                       | Save to File (Opslaan naar bestand) - Hiermee wordt de sleutel opgeslagen in een door de gebruiker geselecteerd bestand.                                                                                                    |
|                       | uit een door de gebruiker geselecteerd bestand.                                                                                                    |
|                       | • Append from File (Toevoegen vanuit een bestand) - Voegt een sleutel toe aan een huidige database uit een door de gebruiker geselecteerd bestand.                                                                                       |
|                       | Delete (Verwijderen) - Verwijdert de geselecteerde sleutel.                                                                                                    |
|                       | Reset All Keys (Alle sleutels resetten) - Reset naar de standaardinstelling.                                                                                                    |
|                       |                                                                                                    |
|                       | (i) OPMERKING: Als u de Custom Mode (Aangepaste modus) uitschakelt, worden alle wijzigingen gewist en de sleutels worden hersteld naar de standaardinstellingen.                                                                         |

### **Opties voor Intel Software Guard Extensions**

#### Tabel 28. Intel Software Guard Extensions

| Optie            | Beschrijving                                                                                                    |
|------------------|----------------------------------------------------------------------------------------------------|
| Intel SGX Enable | In dit veld geeft u een beveiligde omgeving op voor het uitvoeren<br>van codes/opslaan van gevoelige gegevens in de context van het<br>hoofdbesturingssysteem. |
|                  | De opties zijn:                                                                                                    |
|                  | <ul> <li>Disabled</li> <li>Enabled</li> <li>Software controlled, standaard ingeschakeld</li> </ul>                                                             |

| Optie               | Beschrijving                                                                              |
|---------------------|-------------------------------------------------------------------------------------------|
| Enclave Memory Size | Met deze optie stelt u de grootte van het <b>SGX Enclave Reserve</b><br><b>Memory</b> in. |
|                     | De opties zijn:                                                                           |
|                     | <ul> <li>32 MB</li> <li>64 MB</li> <li>128 MB, standaard ingeschakeld</li> </ul>          |

### **Prestaties**

#### Tabel 29. Prestaties

| Optie                | Beschrijving                                                                                                    |  |
|----------------------|----------------------------------------------------------------------------------------------------|--|
| Multi Core Support   | Dit veld specificeert of één of alle kernen zijn ingeschakeld. Bij<br>meerdere kernen zullen de prestaties van bepaalde programma's<br>toenemen. |  |
|                      | <ul> <li>All (Alle) - standaard</li> <li>1</li> <li>2</li> <li>3</li> </ul>                                                                      |  |
| Intel SpeedStep      | Hiermee kunt u de Intel SpeedStep-modus van de processor in- of<br>uitschakelen.                                                                 |  |
|                      | · Hiermee wordt Intel SpeedStep ingeschakeld.                                                                                                    |  |
|                      | Deze optie is standaard ingesteld.                                                                                                    |  |
| C-States Control     | Hiermee kunt u de aanvullende slaapstanden van de processor in-<br>of uitschakelen.                                                              |  |
|                      | · C States (C-standen)                                                                                                    |  |
|                      | Deze optie is standaard ingesteld.                                                                                                    |  |
| Intel TurboBoost     | Hiermee kunt u de Intel TurboBoost-modus van de processor in- of uitschakelen.                                                                   |  |
|                      | Hiermee wordt Intel TurboBoost ingeschakeld                                                                                                    |  |
|                      | Deze optie is standaard ingesteld.                                                                                                    |  |
| Hyper-Thread Control | Hiermee kunt u HyperThreading in de processor in- of uitschakelen.                                                                               |  |
|                      | Disabled (uitgeschakeld)                                                                                                    |  |
|                      | Enabled (Ingeschakeld)—standaard                                                                                                    |  |

### Energiebeheer

#### Tabel 30. Power Management

| Optie       | Beschrijving                                                                                                    |
|-------------|----------------------------------------------------------------------------------------------------|
| AC Recovery | Hiermee bepaalt u hoe het systeem reageert wanneer de wisselstroom wordt hersteld na een stroomonderbreking. U kunt AC Recovery als volgt instellen: |
|             | <ul> <li>Power Off, standaard ingeschakeld</li> <li>Power On</li> <li>Last Power State</li> </ul>                                                    |

| Optie                                  | Beschrijving                                                                                                    |  |
|----------------------------------------|----------------------------------------------------------------------------------------------------|--|
| Enable Intel Speed Shift<br>Technology | Hiermee kunt u de optie <b>Intel Speed Shift Technology</b> in- of uitschakelen. Deze optie is standaard ingeschakeld.                                                                                        |  |
| Auto On Time                           | Met deze optie kunt u het tijdstip instellen waarop de computer automatisch wordt ingeschakeld. De opties zijn:                                                                                               |  |
|                                        | Disabled—standaard ingeschakeld                                                                                                    |  |
|                                        | Every Day (Elke dag)                                                                                                    |  |
|                                        | Weekdays (Op werkdagen)                                                                                                    |  |
|                                        | Select Days (Dagen selecteren)                                                                                                    |  |
| Deep Sleep Control                     | Met deze optie bepaalt u hoeveel energie het systeem bespaart als dit is uitgeschakeld (SS) of in de slaapstand (S4) staat. De opties zijn:                                                                   |  |
|                                        | • Disabled                                                                                                    |  |
|                                        | Enabled in S5 only (Alleen ingeschakeld in S5)                                                                                                    |  |
|                                        | Enabled in S4 and S5, standaard ingeschakeld.                                                                                                    |  |
| Fan Control Override                   | Deze optie is niet standaard ingeschakeld                                                                                                    |  |
| USB Wake Support                       | Hiermee kunt u instellen of USB-apparaten de computer uit de stand-bystand mogen halen. De optie<br><b>'Enable USB Wake Support</b> ' is standaard ingeschakeld                                               |  |
| Wake on LAN/WLAN                       | Met deze optie kan de computer opstarten vanuit de uit-stand wanneer hij door een speciaal LAN-<br>signaal wordt getriggerd. Deze functie werkt alleen wanneer de computer is aangesloten op<br>wisselstroom. |  |
|                                        | • <b>Disabled</b> : het systeem wordt niet ingeschakeld wanneer het een signaal voor inschakeling ontvangt van het LAN of het draadloze LAN.                                                                  |  |
|                                        | LAN or WLAN (LAN of WLAN): het systeem wordt ingeschakeld door speciale LAN of draadloze LAN-signalen.                                                                                                    |  |
|                                        | • LAN Only (Alleen LAN): het systeem wordt ingeschakeld door speciale LAN-signalen.                                                                                                    |  |
|                                        | LAN with PXE Boot: een ontwaakpakket dat naar het systeem wordt verzonden in de S4- of S5-staat en ervoor zorgt dat het systeem ontwaakt en onmiddellijk opstart met PXE.                                     |  |
|                                        | • WLAN Only (Alleen WLAN): het systeem wordt ingeschakeld door speciale LAN-signalen.                                                                                                    |  |
|                                        | De optie <b>Disabled</b> is standaard ingeschakeld.                                                                                                    |  |
| Block Sleep                            | Hiermee voorkomt u dat de computer naar de slaapstand (S3-staat) gaat in de besturingssysteemomgeving. Deze optie is standaard uitgeschakeld.                                                                 |  |

### POST Behavior (POST-gedrag)

#### Tabel 31. POST-gedrag

| Optie                 | Beschrijving                                                                                                    |  |
|-----------------------|----------------------------------------------------------------------------------------------------|--|
| Numlock LED           | Hiermee kunt u de Numlock-functie in- of uitschakelen wanneer de computer wordt opgestart. Deze optie is standaard ingeschakeld.                                                                                         |  |
| Keyboard Errors       | Hiermee kunt u de toetsenbordfoutenrapportage in- of uitschakelen wanneer de computer wordt opgestart. De optie <b>Enable Keyboard Error Detection</b> (Foutdetectie toetsenbord inschakelen) is standaard ingeschakeld. |  |
| Fast Boot             | Met deze optie kan het opstartproces worden versneld door enkele compatibiliteitsstappen over te slaan:                                                                                                    |  |
|                       | • Minimal (Minimaal): hiermee start u snel op tenzij het BIOS is bijgewerkt, het geheugen is veranderd of de vorige POST niet is voltooid.                                                                               |  |
|                       | • Thorough (Grondig): hiermee worden geen stappen overgeslagen tijdens het opstartproces.                                                                                                    |  |
|                       | Auto: hiermee laat u het besturingssysteem deze instelling regelen (dit werkt alleen wanneer het besturingssysteem Simple Boot Flag ondersteunt).                                                                        |  |
|                       | Deze optie wordt standaard ingesteld op Thorough (Grondig).                                                                                                    |  |
| Extend BIOS POST Time | Deze optie zorgt voor een extra vertraging vóór het opstarten.                                                                                                    |  |

| Optie                   | Beschrijving                                                                                                    |  |
|-------------------------|----------------------------------------------------------------------------------------------------|--|
|                         | <ul> <li>O seconds (0 seconden) (standaard)</li> <li>5 seconds (5 seconden)</li> <li>10 seconds (10 seconden)</li> </ul>                                                                                               |  |
| Logo op volledig scherm | Deze optie geeft het volledige logo weer op het scherm als uw afbeelding overeenkomt met de<br>schermresolutie. De optie Enable Full Screen Logo (Logo op volledig scherm inschakelen) is<br>standaard niet ingesteld. |  |
| Warnings and Errors     | Deze optie zorgt ervoor dat het opstartproces alleen wordt gepauzeerd indien er waarschuwingen of fouten worden aangetroffen. Kies een van de volgende opties:                                                         |  |
|                         | <ul> <li>Prompt on Warnings and Errors (Vragen bij waarschuwingen en foutmeldingen) (standaard)</li> <li>Ga verder bij waarschuwingen</li> <li>Doorgaan ondanks waarschuwingen en fouten</li> </ul>                    |  |

### Beheerbaarheid

#### Tabel 32. Beheerbaarheid

| Optie                | Beschrijving                                                                       |
|----------------------|------------------------------------------------------------------------------------|
| Intel AMT Capability | Met deze optie kunt u de Intel AMT capability in- of uitschakelen. De opties zijn: |
|                      | Disabled                                                                           |
|                      | Enabled (Ingeschakeld), standaard ingeschakeld                                     |
|                      | Restrict MEBx Access                                                               |
| USB voorziening      | Deze optie is standaard uitgeschakeld.                                             |
| MEBx Hotkey          | Deze optie is standaard ingeschakeld.                                              |

## Virtualization support

#### Tabel 33. Virtualization Support

| Optie             | Beschrijving                                                                                                    |
|-------------------|----------------------------------------------------------------------------------------------------|
| Virtualization    | Deze optie geeft aan of een Virtual Machine Monitor (VMM) gebruik kan maken van de aanvullende<br>hardwaremogelijkheden die door Intel Vitalization Technology worden geleverd.                 |
|                   | De optie Enable Intel Virtualization Technology is standaard ingeschakeld.                                                                                                    |
| VT for Direct I/O | Hiermee schakelt u de VVM (Virtual Machine Monitor) in of uit voor het gebruik van de extra<br>hardwaremogelijkheden die worden geleverd door Intel Virtualization Technology voor directe I/O. |
|                   | De optie Enable VT for Direct I/O is standaard ingeschakeld.                                                                                                    |
| Trusted Execution | Deze optie geeft aan of een Measured Virtual Machine Monitor (MVMM) de extra<br>hardwaremogelijkheden kan gebruiken die worden geboden door Intel Trusted Execution Technology.                 |
|                   | De optie Trusted Execution is standaard niet uitgeschakeld.                                                                                                    |

### **Draadloze opties**

#### Tabel 34. Wireless (Draadloos)

| Optie                  | Beschrijving                                                       |  |
|------------------------|--------------------------------------------------------------------|--|
| Wireless Device Enable | Hiermee kunt u de interne draadloze apparaten in- of uitschakelen: |  |
|                        | De opties zijn:                                                    |  |

Beschrijving

- · WLAN/WiGig
- Bluetooth

Alle opties zijn standaard ingeschakeld.

### Maintenance

#### Tabel 35. Maintenance

| Optie               | Beschrijving                                                                                                    |
|---------------------|----------------------------------------------------------------------------------------------------|
| Service Tag         | Toont de servicetag van uw computer.                                                                                                    |
| Asset Tag           | Als er geen inventaristag is ingesteld, kunt u met deze optie een systeeminventaristag maken.<br>Deze optie is standaard uitgeschakeld.                                                                                                    |
| SERR Messages       | Bestuurt het SERR-meldingsmechanisme. Deze optie is standaard ingesteld. Voor sommige grafische kaarten is vereist dat het SERR-meldingsmechanisme is uitgeschakeld.                                                                                                    |
| BIOS Downgrade      | Hiermee kunt u terugzetten naar vorige revisies van de systeemfirmware.<br>De optie <b>Allow BIOS Downgrade</b> is standaard ingeschakeld.                                                                                                    |
| Data Wipe           | Met deze optie kunt u veilig gegevens wissen van alle interne storageapparaten. Het proces voldoet aan de specificaties van SerialATA Security Erase en eMMC JEDEC Sanitize. De optie <b>Wipe on Next Boot</b> is standaard uitgeschakeld.                                               |
| BIOS Recovery       | BIOS Recovery from Hard Drive: deze optie is standaard ingeschakeld. Hiermee kunt u het beschadigde BIOS herstellen vanuit een herstelbestand op de harde schijf of een externe USB-stick.<br>BIOS Auto-Recovery (BIOS automatisch herstellen): hiermee herstelt u het BIOS automatisch. |
| First Power On Date | Hiermee kunt u de eigendomsdatum instellen. De optie <b>Set Ownership Date</b> is niet standaard ingeschakeld.                                                                                                    |

### System Logs (Systeemlogboeken)

#### Tabel 36. Systeemlogboeken

| Optie       | Beschrijving                                                                         |
|-------------|--------------------------------------------------------------------------------------|
| BIOS events | Hiermee kunt u de POST-gebeurtenissen van de System Setup (BIOS) bekijken en wissen. |

### Advanced configurations (Geavanceerde configuraties)

#### Tabel 37. Advanced configurations (Geavanceerde configuraties)

| Optie | Beschrijving                                                                                                    |  |
|-------|----------------------------------------------------------------------------------------------------|--|
| ASPM  | Hiermee kunt u het ASPM-niveau instellen.                                                                                                    |  |
|       | <ul> <li>Auto (standaard): er vindt een handshake plaats tussen het apparaat en PCI Express-hub om de beste ASPM-modus te bepalen die wordt ondersteund door het apparaat.</li> <li>Uitgeschakeld: ASPM-stroombeheer is altijd uitgeschakeld</li> <li>Alleen L1: ASPM-stroombeheer is ingesteld op het gebruik van L1</li> </ul> |  |

# **Het BIOS updaten in Windows**

Het wordt aanbevolen om uw BIOS (Systeeminstallatie) bij te werken wanneer het moederbord wordt vervangen of als er een update beschikbaar is.

- () OPMERKING: Als BitLocker is ingeschakeld, moet deze worden opgeschort voordat u het systeem-BIOS updatet en vervolgens weer ingeschakeld nadat de BIOS-update is voltooid.
- 1. Start de computer opnieuw.
- 2. Ga naar Dell.com/support.
  - Vul de Service Tag of Express Service Code in en klik op Submit.
  - · Klik of tik op **Detect Product** en volg de instructies op het scherm.
- 3. Als u geen product kunt detecteren of de servicetag niet kunt vinden, klikt u op Choose from all products.
- 4. Kies de categorie Products in de lijst.

#### () OPMERKING: Kies de juiste categorie om naar de productpagina te gaan.

- 5. Selecteer uw computermodel en de pagina Product Support van uw computer verschijnt.
- 6. Klik op **Get drivers** en klik op **Drivers and Downloads**. Het gedeelte met de stuurprogramma's en downloads verschijnt.
- 7. Klik op Find it myself.
- 8. Klik op **BIOS** om de BIOS-versies weer te geven.
- 9. Bepaal het nieuwste BIOS-bestand en klik op Download.
- 10. Selecteer uw voorkeursmethode voor het downloaden in het venster Please select your download method below; klik op Download File.
  - Het venster File Download wordt weergegeven.
- 11. Klik op Save om het bestand op uw computer op te slaan.
- **12.** Klik op **Run** om de bijgewerkte BIOS-instellingen te installeren op uw computer. Volg de aanwijzingen op het scherm.

# Het BIOS bijwerken op systemen waarop BitLocker is ingeschakeld

WAARSCHUWING: Als BitLocker niet wordt onderbroken voordat het BIOS wordt bijgewerkt, herkent het systeem de BitLocker-sleutel niet de volgende keer dat u het systeem opnieuw opstart. U wordt vervolgens gevraagd om de herstelsleutel in te voeren om verder te gaan en het systeem zal dit bij elke herstart vragen. Als de herstelsleutel niet bekend is, kan dit leiden tot gegevensverlies of een onnodige herinstallatie van het besturingssysteem. Zie het Kennisartikel voor meer informatie over dit onderwerp: https://www.dell.com/support/article/sln153694

### Uw systeem-BIOS updaten met behulp van een USBflashstation

Als het systeem niet kan laden in Windows, maar het BIOS toch moet worden geüpdatet, downloadt u het BIOS-bestand met behulp van een ander systeem en slaat u dit op een opstartbare USB-stick op.

#### () OPMERKING: U moet een opstartbare USB-stick gebruiken. Raadpleeg het volgende artikel voor aanvullende informatie: https://www.dell.com/support/article/sln143196/

- 1. Download het .exe-bestand voor de BIOS-update naar een ander systeem.
- 2. Kopieer het bestand, bijvoorbeeld O9010A12.exe naar de opstartbare USB-stick.
- 3. Steek de USB-stick in het systeem waarop de BIOS-update moet worden uitgevoerd.
- 4. Start het systeem opnieuw op en druk op F12 wanneer het Dell Splash-logo verschijnt. Er wordt een eenmalig opstartmenu weergegeven.
- 5. Gebruik de pijltoetsen, selecteer USB Storage Device (USB-opslagapparaat) en klik op Return.
- 6. Het systeem start op en een dialoog C:\>-prompt wordt weergegeven.

- 7. Voer het bestand uit door de volledige bestandsnaam te typen, bijv. O9010A12.exe, en op Return te drukken.
- 8. Het BIOS Update-hulpprogramma wordt geladen, volg de instructies op het scherm.

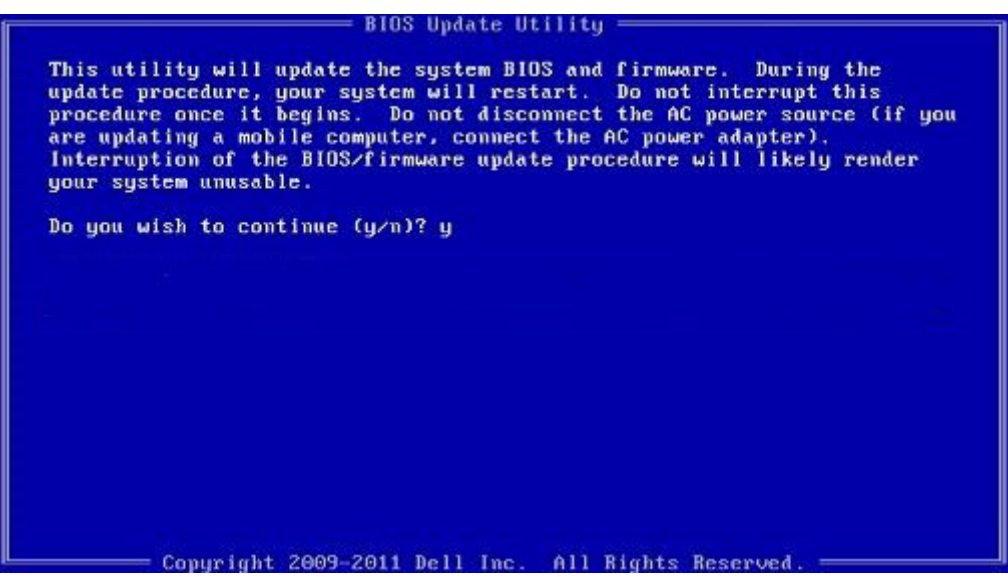

Afbeelding 3. DOS-BIOS Update-scherm

### Het Dell BIOS in de omgevingen van Linux en Ubuntu bijwerken

Zie https://www.dell.com/support/article/sln171755/ als u het systeem-BIOS wilt bijwerken in een Linux-omgeving zoals Ubuntu.

### Het flashen van het BIOS vanuit het eenmalige F12opstartmenu

Uw systeem-BIOS bijwerken door gebruik te maken van een BIOS-update .exe-bestand gekopieerd naar een FAT32 USB-stick en door op te starten vanuit het eenmalige F12-opstartmenu.

#### **BIOS-update**

U kunt het BIOS-updatebestand van Windows uitvoeren met een opstartbare USB-stick of u kunt het BIOS ook bijwerken via van het eenmalige F12-opstartmenu van het systeem.

De meeste Dell systemen die na 2012 zijn gemaakt, hebben deze mogelijkheid en u kunt die bevestigen door uw systeem op te starten via het eenmalige F12-opstartmenu en te controleren of BIOS FLASH UPDATE als opstartoptie is aangegeven op uw systeem. Het BIOS ondersteunt deze BIOS-update-optie als de optie in de lijst staat.

### () OPMERKING: Alleen systemen met een BIOS-flashupdate-optie in het eenmalige F12-opstartmenu kunnen deze functie gebruiken.

#### Het bijwerken van het het eenmalige opstartmenu

Om uw BIOS via het eenmalige F12-opstartmenu bij te werken, hebt u nodig:

- · USB-stick geformatteerd naar het bestandssysteem FAT32 (USB-stick hoeft niet opstartbaar te zijn)
- Uitvoerbaar BIOS-bestand dat u hebt gedownload vanaf de ondersteuningswebsite van Dell en gekopieerd naar de hoofdmap van de USB-stick
- · AC-adapter is aangesloten op het systeem
- · Functionele systeembatterij om het BIOS te flashen

Voer de volgende stappen uit om het BIOS-updateflashproces in het F12-menu uit te voeren:

### WAARSCHUWING: Schakel het systeem niet uit tijdens het BIOS-updateproces. Als u het systeem uitschakelt, kan dat tot gevolg hebben dat het systeem niet meer opstart.

1. Voer de USB-stick met daarop de flash in als het systeem uitstaat.

2. Zet het systeem aan en druk op de F12-toets om toegang te krijgen tot het eenmalige opstartmenu, markeer BIOS Flash Update met behulp van de pijltjestoetsen en druk vervolgens op Enter.

| Press [Enter] to attempt t<br>Warning: Legacy boot mode<br>such as HDD, SSD, NVMe, or<br>such as SD Card, USB, and                                                                                                    | he boot or ESC to Cancel. (* = Password Required)<br>does not support OS boot on internal storage devic<br>• MMC. It is intended for use with external storag<br>Network PXE. | es<br>e devices onl |
|----------------------------------------------------------------------------------------------------|----------------------------------------------------------------------------------------------------|---------------------|
| Boot mode is set to: UEFI;                                                                                                    | Secure Boot: OFF                                                                                                    |                     |
| LEGACY EXTERNAL DEVICE BOO<br>Onboard NIC<br>UEFI BOOT:<br>Windows Boot Manager<br>UEFI: SanDisk SD6SB1M25<br>OTHER OPTIONS:<br>BIOS Setup<br>Device Configuration<br>BIOS Flash Update<br>Diagnostics<br>Intel(R) Management Eng<br>Change Boot Mode Setting | T:<br>56G1012<br>ine BIOS Extension (MEBx)<br>gs                                                                                                    |                     |
|                                                                                                    |                                                                                                    |                     |
| Precision Tower 3431                                                                                                    | BIOS Revision 1.0.1                                                                                                    | Dell                |

3. Het dialoogvenster Bios Flash Update wordt geopend. Klik op de bladerknop onder **BIOS Update file** om het BIOS-bestand te selecteren.

| BIOS upda  | te file: «None selected»  |        |
|------------|---------------------------|--------|
| System:    | <none selected=""></none> |        |
| Revision:  | <none selected=""></none> |        |
| Vendor:    | <none selected=""></none> |        |
| System BIC | OS Information            |        |
| System:    | Precision Tower 3431      |        |
| Revision:  | 1.0.1                     |        |
| Vendor:    | Dell Inc.                 |        |
| options:   |                           |        |
|            |                           |        |
|            |                           |        |
|            |                           | Cancel |

Selecteer het uitvoerbare BIOS-bestand en klik vervolgens op OK. Categoriseer de catalogus van uw externe USB-apparaat op File System als u het uitvoerbare BIOS-bestand niet vindt.

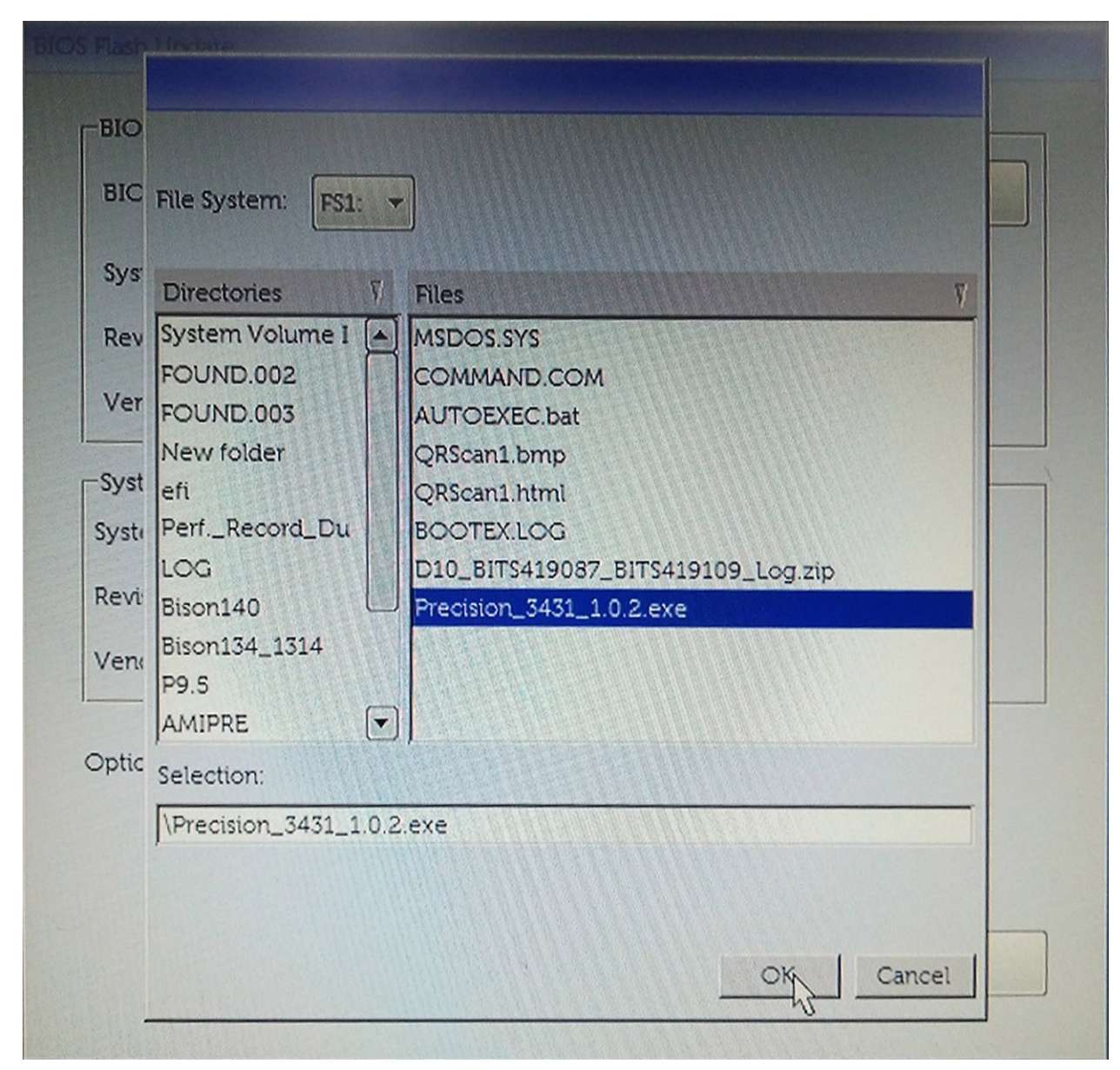

5. Klik op Begin Flash Update en vervolgens wordt een waarschuwingsbericht weergegeven.

**BIOS Flash Update** 

| BIOS updat | te file: FS1:\Frecision_3431_1.0.2.exe |  |  |  |
|------------|----------------------------------------|--|--|--|
| System:    | Precision Tower 3431                   |  |  |  |
| Revision:  | 1.0.2                                  |  |  |  |
| Vendor:    | Dell Inc.                              |  |  |  |
| System BIC | DS Information                         |  |  |  |
| ystem:     | Precision Tower 3431                   |  |  |  |
| levision:  | 1.0.1                                  |  |  |  |
| /endor:    | Dell Inc.                              |  |  |  |
| ptions:    |                                        |  |  |  |
|            |                                        |  |  |  |
|            |                                        |  |  |  |

6. Klik op Yes (Ja). De systemen starten automatisch opnieuw op en BIOS Flash wordt gestart.

| This utility will update the system BIOS and firmware. During the update procedure, your system will restart. Do not interrupt this procedure once it begins. Do not disconnect the AC power source (if you are updating a mobile computer, connect the AC power adapter). Interruption of the BIOS/firmware update procedure will likely render your system unusable. Do you want to proceed? | 00             | FS1:\Precis                  | sion 3431 1     | .0.2.exe                    |            |           |                           |
|----------------------------------------------------------------------------------------------------|----------------|------------------------------|-----------------|-----------------------------|------------|-----------|---------------------------|
| This utility will update the system BIOS and firmware. During the update procedure, your system will restart. Do not interrupt this procedure once it begins. Do not disconnect the AC power source (if you are updating a mobile computer, connect the AC power adapter). Interruption of the BIOS/firmware update procedure will likely render your system unusable.                         | iming          |                              |                 |                             |            |           |                           |
| This utility will update the system BIOS and firmware. During the update procedure, your system will restart. Do not interrupt this procedure once it begins. Do not disconnect the AC power source (if you are updating a mobile computer, connect the AC power adapter). Interruption of the BIOS/firmware update procedure will likely render your system unusable. Do you want to proceed? |                |                              |                 |                             |            |           |                           |
| Do you want to proceed?                                                                                                    | This utility w | vill update the              | e system BIG    | DS and firm                 | ware. D    | uring the | e update                  |
| computer, connect the AC power adapter). Interruption of the BIOS/firmware<br>update procedure will likely render your system unusable.<br>Do you want to proceed?                                                                                                    | begins. Do no  | our system v<br>t disconnect | the AC pow      | o not inter<br>er source (i | if you are | updatin   | re once it<br>ig a mobile |
| Do you want to proceed?                                                                                                    | computer, con  | nect the AC                  | power adapt     | er). Intern                 | uption of  | the BIO   | S/firmware                |
| Do you want to proceed?                                                                                                    | upaa           | ite procedure                | e will likely f | ender you                   | system     | unusable  | -                         |
| Do you want to proceed?                                                                                                    |                |                              |                 |                             |            |           |                           |
| Do you want to proceed?                                                                                                    |                |                              |                 |                             |            |           |                           |
| Do you want to proceed?                                                                                                    |                |                              |                 |                             |            |           |                           |
| Ves No                                                                                                    |                |                              |                 |                             |            |           |                           |
| Ves No                                                                                                    |                | Deve                         |                 |                             |            |           |                           |
| Yes No                                                                                                    |                | Do you                       | u want to pre   | oceed?                      |            |           |                           |
| N                                                                                                    |                | Do you                       | u want to pre   | oceed?                      |            |           |                           |
|                                                                                                    |                | Do you                       | u want to pre   | oceed?                      | No         |           |                           |
| Dedit i tasti obuate Calicei                                                                                                    | (              | Do yot                       | u want to pro   | blindate                    | No         |           | Cancel                    |
|                                                                                                    | (              | Do you                       | u want to pro   | bceed?                      | No         |           | Cancel                    |

7. Zodra het proces is voltooid, wordt het systeem opnieuw opgestart en het BIOS-updateproces afgerond.

# Systeem- en installatiewachtwoord

#### Tabel 38. Systeem- en installatiewachtwoord

| Type wachtwoord                     | Beschrijving                                                                                                    |
|-------------------------------------|----------------------------------------------------------------------------------------------------|
| System Password (Systeemwachtwoord) | Wachtwoord dat moet worden ingevuld om aan uw systeem in te<br>loggen.                                                             |
| Installatiewachtwoord               | Wachtwoord dat moet worden ingevuld voor toegang en het<br>aanbrengen van wijzigingen aan de BIOS-instellingen van uw<br>computer. |

U kunt ter beveiliging van uw computer een wachtwoord voor het systeem en de installatie aanmaken.

WAARSCHUWING: De wachtwoordfunctie zorgt voor een basisbeveiliging van de gegevens in uw computer.

WAARSCHUWING: ledereen heeft toegang tot de gegevens op uw computer als deze onbeheerd en niet vergrendeld wordt achtergelaten.

(i) OPMERKING: De functie voor het systeem- en installatiewachtwoord is uitgeschakeld.

### Een wachtwoord voor de systeeminstallatie toewijzen

U kunt alleen een nieuw Systeem- of beheerderswachtwoord instellen wanneer de status op Not Set (Niet ingesteld) staat.

Druk voor het openen van System setup na het aanzetten of opnieuw opstarten van de computer meteen op F2.

1. Selecteer in het scherm System BIOS (Systeem BIOS) of System Setup (Systeeminstallatie) de optie Security (Beveiliging) en druk op Enter.

Het scherm **Security** (Beveiliging) wordt geopend.

2. Selecteer Systeem/beheerderswachtwoord en maak een wachtwoord in het veld Enter the new password (Voer het nieuwe wachtwoord in).

Hanteer de volgende richtlijnen om het systeemwachtwoord toe te kennen:

- Een wachtwoord mag bestaan uit maximaal 32 tekens.
- Het wachtwoord mag de nummers 0 t/m 9 bevatten.
- · Er mogen alleen kleine letters worden gebruikt.
- Alleen de volgende speciale tekens zijn toegestaan: spatie, ("), (+), (,), (-), (.), (/), (;), ([), (\), (]), (`).
- 3. Typ het wachtwoord dat u eerder hebt ingevoerd in het veld Bevestig nieuw wachtwoord en klik op OK.
- 4. Druk op Esc waarna een melding verschijnt om de wijzigingen op te slaan.
- 5. Druk op Y om de wijzigingen op te slaan. Hierna wordt de computer opnieuw opgestart.

# Een bestaand systeeminstallatiewachtwoord verwijderen of wijzigen

Zorg dat de **Password Status (Wachtwoordstatus)** ontgrendeld is (in de systeemconfiguratie) voor u probeert om het bestaande systeem- of installatiewachtwoord te verwijderen of te wijzigen. U kunt een bestaand systeem- of installatiewachtwoord niet verwijderen of wijzigen als de **Password Status (Wachtwoordstatus)** is vergrendeld.

Druk na het aanzetten of opnieuw opstarten van de computer onmiddellijk op F2 om naar de System Setup te gaan.

- 1. Selecteer System Security (Systeembeveiliging) in het scherm System BIOS (Systeem BIOS), of System Setup (Systeeminstallatie) en druk op Enter.
  - Het scherm System Security (Systeembeveiliging) wordt geopend.
- 2. Controleer in het scherm System Security (Systeembeveiliging) of Password Status (Wachtwoordstatus) op Unlocked (Ontgrendeld) staat.
- 3. Selecteer System Password (Systeemwachtwoord), wijzig of verwijder het bestaande systeemwachtwoord en druk op Enter of Tab.
- 4. Selecteer Setup Password (Installatiewachtwoord), wijzig of verwijder het bestaande installatiewachtwoord en druk op Enter of Tab.
  - () OPMERKING: Als u het systeem- en/of installatiewachtwoord wijzigt, voert u het nieuwe wachtwoord in wanneer hierom wordt gevraagd. Als u het systeem- en/of installatiewachtwoord verwijdert, bevestigt u het verwijderen wanneer hierom wordt gevraagd.
- 5. Druk op Esc waarna een melding verschijnt om de wijzigingen op te slaan.
- 6. Druk op Y om de wijzigingen op te slaan en de systeeminstallatie te verlaten. De computer wordt opnieuw opgestart.

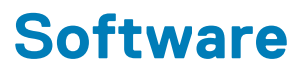

In dit hoofdstuk worden de ondersteunde besturingssystemen behandeld samen met instructies over hoe u de drivers installeert.

#### **Onderwerpen:**

-stuurprogramma's downloaden

### -stuurprogramma's downloaden

- 1. Schakel de desktop in.
- 2. Ga naar Dell.com/support.
- 3. Klik op Product Support, voer de servicetag van uw desktop in en klik op Submit.
  - () OPMERKING: Als u niet beschikt over de servicetag, gebruikt u de functie voor automatisch detecteren of handmatig bladeren voor uw model desktop.
- 4. Klik op Drivers and Downloads (Drivers en downloads).
- 5. Selecteer het besturingssysteem dat op uw desktop is geïnstalleerd.
- 6. Blader naar beneden op de pagina en selecteer het stuurprogramma dat u wilt installeren.
- 7. Klik op Download File om het stuurprogramma voor uw desktop te downloaden.
- 8. Ga na het downloaden naar de map waar u het bestand met het stuurprogramma heeft opgeslagen.
- 9. Dubbelklik op het pictogram van het bestand met het stuurprogramma en volg de instructies op het scherm.

# Hulp verkrijgen en contact opnemen met Dell

### **Bronnen voor zelfhulp**

U kunt informatie en hulp bij Dell-producten en services krijgen door middel van deze bronnen voor zelfhulp.

#### Tabel 39. Bronnen voor zelfhulp

| Bronnen voor zelfhulp                                                                                                    | Bronlocatie                                                                                                  |
|----------------------------------------------------------------------------------------------------|----------------------------------------------------------------------------------------------------|
| Informatie over producten en services van Dell                                                                                                    | www.dell.com                                                                                                 |
| Tips                                                                                                    |                                                                                                    |
| Contact opnemen met de ondersteuning                                                                                                    | In Windows Zoeken typt u Contact Support en drukt u op<br>Enter.                                             |
| Online help voor besturingssysteem                                                                                                    | www.dell.com/support/windows                                                                                 |
|                                                                                                    | www.dell.com/support/linux                                                                                   |
| Informatie over probleemoplossing, gebruikershandleidingen,<br>instructies voor installatie, productspecificaties, technische<br>ondersteuningsblogs, stuurprogramma's, software-updates<br>enzovoorts. | www.dell.com/support                                                                                         |
| Knowledge Base-artikelen van Dell voor allerlei computerproblemen.                                                                                                    | <ol> <li>Ga naar www.dell.com/support.</li> <li>Typ het onderwerp of trefwoord in het vak Search.</li> </ol> |

Leer en ken de volgende informatie over uw product:

- · Productspecificaties
- Besturingssysteem
- · Uw product installeren en gebruiken
- · Gegevensback-up
- · Problemen oplossen en diagnostiek
- Fabrieks- en systeemherstel
- · BIOS-gegevens

- 3. Klik op **Search** om verwante artikelen op te halen.
- · Selecteer Detect Product.
- Zoek uw product via de vervolgkeuzelijst onder **View Products**.
- Voer het Service Tag number of Product ID in het zoekvak in.

6

### Contact opnemen met Dell

Ga naar www.dell.com/contactdell als u contact wilt opnemen met Dell voor verkoop, technische ondersteuning of aan de klantenservice gerelateerde zaken.

- (i) OPMERKING: De beschikbaarheid hiervan verschilt per land/regio en product. Sommige services zijn mogelijk niet beschikbaar in uw land/regio.
- () OPMERKING: Als u geen actieve internetverbinding hebt, kunt u de contactgegevens vinden op de factuur, de pakbon of in de productcatalogus van Dell.